# AcerPower SN System

# **Service Guide**

Service guide files and updates are available on the AIPG/CSD web; for more information, please refer to <u>http://csd.acer.com.tw</u>

100% Recycled Paper

Part No: 49.30G03.001 Doc. No: SG325-9905A.....PRINTED IN TAIWAN

# Copyright

Copyright © 1999 by Acer Incorporated. All rights reserved. No part of this publication may be reproduced, transmitted, transcribed, stored in a retrieval system, or translated into any language or computer language, in any form or by any means, electronic, mechanical, magnetic, optical, chemical, manual or otherwise, without the prior written permission of Acer Incorporated.

## Disclaimer

Acer Incorporated makes no representations or warranties, either expressed or implied, with respect to the contents hereof and specifically disclaims any warranties of merchantability or fitness for any particular purpose. Any Acer Incorporated software described in this manual is sold or licensed "as is". Should the programs prove defective following their purchase, the buyer (and not Acer Incorporated, its distributor, or its dealer) assumes the entire cost of all necessary servicing, repair, and any incidental or consequential damages resulting from any defect in the software. Further, Acer Incorporated reserves the right to revise this publication and to make changes from time to time in the contents hereof without obligation of Acer Incorporated to notify any person of such revision or changes.

Acer is a registered trademark of Acer Incorporated.

Intel is a registered trademark of Intel Corporation.

Pentium is a trademark of Intel Corporation.

Other brand and product names are trademarks and/or registered trademarks of their respective holders.

## Conventions

The following conventions are used in this manual:

| Screen messages | Denotes actual messages that appear on-screen.                                       |
|-----------------|--------------------------------------------------------------------------------------|
| NOTE            | Gives bits and pieces of additional information related to the current topic.        |
| WARNING         | Alerts you to any damage that might result from doing or not doing specific actions. |
| CAUTION         | Gives precautionary measures to avoid possible hardware or software problems.        |
| IMPORTANT       | Reminds you to do specific actions relevant to the accomplishment of procedures.     |

# Preface

Before using this information and the product it supports, please read the following general information!

- 1. This Service Guide provides you with all technical information relating to the BASIC CONFIGURATION decided for Acer's "global" product offering. To better fit local market requirements and enhance product competitiveness, your regional office MAY have decided to extend the functionality of a machine (e.g. add-on card, modem, or extra memory capability). These LOCALIZED FEATURES will NOT be covered in this generic service guide. In such cases, please contact your regional offices or the responsible personnel/channel to provide you with further technical details.
- 2. Please note WHEN ORDERING FRU PARTS, that you should check the most up-to-date information available on your regional web or channel. If, for whatever reason, a part number change is made, it will not be noted in the printed Service Guide. For ACER-AUTHORIZED SERVICE PROVIDERS, your Acer office may have a DIFFERENT part number code to those given in the FRU list of this printed Service Guide. You MUST use the list provided by your regional Acer office to order FRU parts for repair and service of customer machines.

| Chapter | 1 System Introduction                                       | 1                      |
|---------|-------------------------------------------------------------|------------------------|
|         | System Outlook for AcerPower SN                             | 2                      |
|         | Front Panel                                                 | 2                      |
|         | Rear Panel                                                  | 3                      |
|         | Board Layout                                                | 4                      |
|         | Hardware Specifications and Configurations                  | 5                      |
|         | Environmental Requirements                                  | .11<br>.12             |
| Chapter | 2 System Utilities                                          | 13                     |
|         | BIOS Setup Utility                                          | .13                    |
|         | Entering Setup                                              | .14                    |
|         | System Information                                          | .15                    |
|         | Product Information                                         | .17                    |
|         | Disk Drives                                                 | .18                    |
|         | Onboard Peripherals                                         | .20                    |
|         | Onboard Device Settings                                     | .21                    |
|         | Power Management                                            | .22                    |
|         | Boot Options                                                | .23                    |
|         |                                                             | .24                    |
|         | System Security                                             | .25<br>26              |
|         | Changing or Removing the Password                           | .20                    |
|         | Bypassing the Password                                      | .20                    |
|         | Advanced Options                                            | 28                     |
|         | Memory/Cache Options                                        | .28                    |
|         | PnP/PCI Options                                             | .30                    |
|         | Load Default Settings                                       | .31                    |
|         | Abort Settings Change                                       | .32                    |
|         | Exiting Setup                                               | .33                    |
|         | Flash (BIOS) Update Procedure                               | .34                    |
|         | BIOS-contained Model Number and Serial Number               | .35                    |
| Chapter | 3 Removal and Replacement                                   | 37                     |
|         | Removing/Installing the DIMM                                | .38                    |
|         | Removing a DIMM                                             | .38                    |
|         | Installing a DIMM                                           | .38                    |
|         | Removing/Installing the Processor                           | .39                    |
|         | Removing the PentiumII with SECC2 Package Type Processor    | .39                    |
|         | Installing the Pentium II with SECC2 Package Type Processor | .40                    |
|         |                                                             | .42                    |
|         |                                                             | .43                    |
|         | Removing the 5-25-inch Drive                                | .44<br>16              |
|         | Installing the 5.25-inch Drive                              | .40<br>17              |
|         | Removing the System Board                                   | . <del>.</del> .<br>48 |
|         |                                                             | . 40                   |

# Table of Contents

| Chapter | 4                                               | Troubleshooting                                                                                                    | 49                                     |
|---------|-------------------------------------------------|----------------------------------------------------------------------------------------------------|----------------------------------------|
|         | Power-(<br>POST E<br>Error Sy<br>Undeter        | Dn Self-Test (POST)<br>Fror Messages List<br>/mptoms List<br>mined Problems                                                             | .50<br>.51<br>.53<br>.57               |
| Chapter | 5                                               | Jumper and Connector Information                                                                                                    | 59                                     |
|         | Jumpers<br>Flo<br>Au<br>US<br>Mo<br>Wa          | s and Connectors<br>ppy Disk / Hard Disk Support<br>dio Function<br>B Support<br>dem Ring-in Function<br>ake-on LAN                     | .59<br>.61<br>.61<br>.61<br>.61<br>.61 |
| Chapter | 6                                               | FRU (Field Replaceable Unit) List                                                                                                    | 63                                     |
| Appendi | хA                                              | Model Number and Configurations                                                                                                    | 73                                     |
| Appendi | хB                                              | Test Compatible Components List                                                                                                    | 75                                     |
|         | MS DOS<br>MS Win<br>MS Win<br>LINUX I<br>SCO UI | S V6.22 Environment Test<br>dows 98 (EN/CHN) Environment Test<br>dows 2000 Environment Test<br>Environment Test<br>NIX Environment Test | .76<br>.77<br>.79<br>.80<br>.81        |
| Appendi | хC                                              | Online Support Information                                                                                                    | 83                                     |
| Index   |                                                 |                                                                                                    | 85                                     |

# **System Introduction**

This product is a Pentium II / Pentium III processor-based Micro ATX, IBM PC/AT compatible system with PCI/ AGP bus.

It supports:

- Intel Pentium II / Pentium III processor
- **D** 512 KB PBSRAM L2 cache incorporated in Pentium II CPU
- 2 \* 168 pin DIMM sockets (maximum up to 256MB)
- Power management features
- CPU SMM (System Management Mode)
- □ ACPI compliance BIOS
- □ API (Application Program Interface) feature
- □ ATA compliance hard disk power saving feature
- Onboard PCI master enhanced local bus IDE (Embedded in ALI M1543C chipset)
- PIO mode 4
- Ultra DMA/33
- Onboard serial ports 2 high speed NS16C550 compatible UARTs with 16 byte FIFOs
- Onboard parallel port SPP, EPP and ECP (IEEE 1284 compliant)
- □ Onboard FDD interface 1.2MB/1.44MB/2.88MB & 3 mode floppy diskette drive
- PS/2 keyboard
- PS/2 mouse
- Plug-and-Play (PnP) features
- 2 USB connector
- On board Crystal CS4280 PCI Audio Interface; Crystal CS4297 Audio Codec '97
- Onboard Slot1 (GTL+ bus).
- Support Wake-on LAN.
- 3 PCI slots + 1 AGP slot
- □ Software shutdown for Windows 95/98
- On-board DC-to-DC converter (VRM 8.2 spec)

# System Outlook for AcerPower SN

## Front Panel

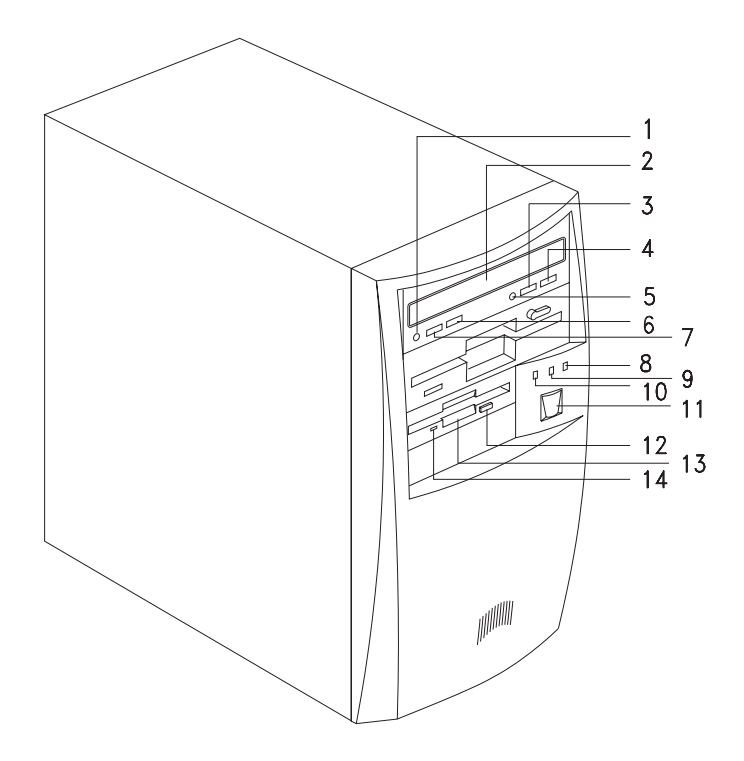

| No. | Description                             |
|-----|-----------------------------------------|
| 1   | Headphone/Earphone port                 |
| 2   | CD-ROM tray                             |
| 3   | Stop/Eject button                       |
| 4   | Skip/Forward button                     |
| 5   | CD-ROM LED                              |
| 6   | Increase Volume button                  |
| 7   | Decrease Volume button                  |
| 8   | Turbo LED                               |
| 9   | Power LED                               |
| 10  | Hard disk drive LED                     |
| 11  | Power button                            |
| 12  | 3.5-inch floppy disk drive eject button |
| 13  | 3.5-inch floppy disk drive              |
| 14  | 3.5-inch floppy disk drive LED          |

### **Rear Panel**

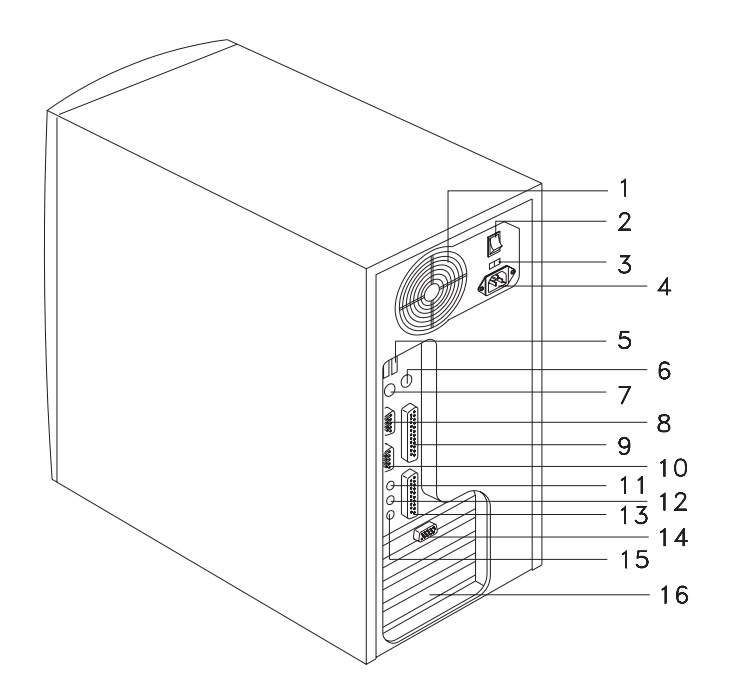

| No. | Description               |
|-----|---------------------------|
| 1   | Fan                       |
| 2   | System main power switch  |
| 3   | Voltage selector          |
| 4   | System power socket       |
| 5   | USB ports                 |
| 6   | PS/2 mouse port           |
| 7   | PS/2 keyboard port        |
| 8   | Serial 2 port             |
| 9   | Parallel port             |
| 10  | Serial 1 port             |
| 11  | Speaker-out/Line-out port |
| 12  | Line-in port              |
| 13  | Game/MIDI portt           |
| 14  | VGA/Monitor port          |
| 15  | Microphone-in port        |
| 16  | Add-on card brackets      |

# **Board Layout**

Your system board should look just like the following figure:

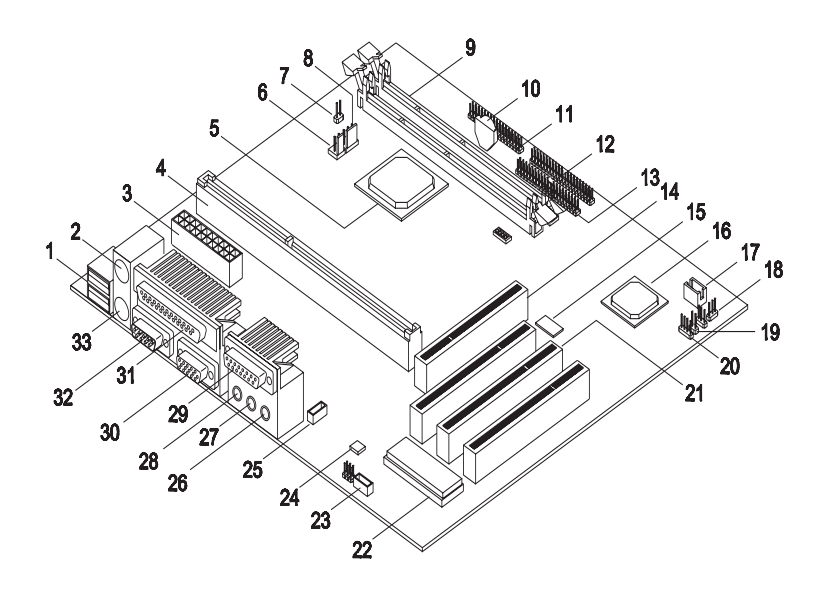

The following table lists the components that you will find on the system board:

| No. | Component                   | No. | Component                   |
|-----|-----------------------------|-----|-----------------------------|
| 1   | USB ports                   | 18  | Power/Suspend LED connector |
| 2   | PS/2 mouse port             | 19  | Power button connector      |
| 3   | ATX power connector         | 20  | Modem ring-in connector     |
| 4   | CPU connector               | 21  | PCI slots                   |
| 5   | PCI-AGP-Memory controller   | 22  | System BIOS chip            |
| 6   | 2-pin CPU fan connector     | 23  | Fax-modem connector         |
| 7   | Reset connector             | 24  | Audio CODEC '97             |
| 8   | 3-pin CPU fan connector     | 25  | CD-in connector             |
| 9   | DIMM sockets                | 26  | Microphone-in port          |
| 10  | Battery                     | 27  | Line-in port                |
| 11  | Floppy disk drive connector | 28  | Line-out port               |
| 12  | IDE 1 connector             | 29  | MIDI port                   |
| 13  | IDE 2 connector             | 30  | COM 1 port                  |
| 14  | AGP slot                    | 31  | Parallel/Printer port       |
| 15  | Audio controller            | 32  | COM 2 port                  |
| 16  | PCI-to-ISA bus controller   | 33  | PS/2 keyboard port          |
| 17  | Wake-on LAN connector       |     |                             |

# Hardware Specifications and Configurations

#### Processor

| Item          | Specification                                                               |
|---------------|-----------------------------------------------------------------------------|
| Туре          | Intel Pentium II / Pentium III.                                             |
| Slot          | Slot 1*                                                                     |
| Speed         | Pentium II processor: 350/400 MHz                                           |
|               | Pentium III processor: 450/500 MHz                                          |
| Bus frequency | 66 / 100 MHz                                                                |
| Voltage       | Processor voltage can be detected by the system without setting any jumper. |

\* Slot 1 defines the mechanical and electrical specification for Pentium II processor slot. It is defined and developed by Intel.

#### BIOS

| ltem                                  | Specification                                                                                                |
|---------------------------------------|----------------------------------------------------------------------------------------------------|
| BIOS code programmer                  | Acer                                                                                                    |
| BIOS version                          | V3.2                                                                                                    |
| BIOS ROM type                         | Bulk mode flash ROM                                                                                          |
| BIOS ROM model number                 | Winbond W29C020-90B                                                                                          |
| BIOS ROM size                         | 256KB                                                                                                    |
| BIOS ROM package                      | 32-pin DIP package                                                                                           |
| Support protocol                      | PCI 2.1, APM1.2, DMI 2.00.1, E-IDE, ACPI 1.0, ESCD 1.03,<br>ANSI ATA 3.0, PnP 1a, Bootable CD-ROM 1.0, ATAPI |
| Boot from CD-ROM feature              | Yes                                                                                                    |
| Supports LS-120 drive                 | Yes                                                                                                    |
| Supports BIOS boot block feature      | No                                                                                                    |
| BIOS password control                 | Check/bypass by JP7 setting                                                                                  |
| Acer logo display control during POST | Enable/disable by BIOS setting                                                                               |

NOTE: The BIOS can be overwritten/upgraded using the "AFLASH" utility (AFLASH.EXE)

#### **BIOS Hotkey List**

| Hotkey           | Function                                    | Description                                                                                                    |
|------------------|---------------------------------------------|----------------------------------------------------------------------------------------------------|
| CTRL + ALT + ESC | Enter BIOS Setup Utility                    | Press while the system is booting to enter BIOS Setup Utility.                                                                                                    |
| FB               | Enable hidden page of<br>BIOS Setup Utility | Press in BIOS Setup Utility main menu screen, the Advanced<br>Options menu then appears.<br>The items shown in the Advanced Options menu are:<br>Memory/Cache Options<br>PnP/PCI Options |

### System Memory

| ltem                                             | Specification                                                                                      |
|--------------------------------------------------|----------------------------------------------------------------------------------------------------|
| Onboard embedded memory size                     | OMB                                                                                                |
| Memory socket number                             | 2 sockets (2 banks)                                                                                |
| Supported memory size per socket                 | 32MB / 64MB / 128MB                                                                                |
| Supported maximum memory size                    | 256MB (128MB x 2)                                                                                  |
| Supported memory type                            | SDRAM                                                                                              |
| Supported memory speed                           | *100MHz (PC100) (for Local Bus speed 100MHz or 66 MHz)<br>66MHz (for Local Bus speed 66MHz)        |
| Supported memory voltage                         | 3.3 V                                                                                              |
| Supported memory module package                  | 168-pin DIMM                                                                                       |
| Supported parity check feature                   | No                                                                                                 |
| Support for Error Correction Code (ECC) feature. | No                                                                                                 |
| Memory module combinations                       | You can install memory modules in any combinations as long as they match the above specifications. |

\* The default is 100 MHz

#### **DIMM Combinations**

| DIMM1 | DIMM2 | TOTAL | DIMM1 | DIMM2 | TOTAL |
|-------|-------|-------|-------|-------|-------|
| 32M   | 0     | 32M   | 64M   | 32M   | 96M   |
| 64M   | 0     | 64M   | 64M   | 64M   | 128M  |
| 128M  | 0     | 128M  | 64M   | 128M  | 192M  |
| 0     | 32M   | 32M   | 128M  | 32M   | 160M  |
| 0     | 64M   | 64M   | 128M  | 64M   | 192M  |
| 0     | 128M  | 128M  | 128M  | 128M  | 256M  |
| 32M   | 32M   | 64M   |       |       |       |
| 32M   | 64M   | 96M   |       |       |       |
| 32M   | 128M  | 160M  |       |       |       |

### **Cache Memory**

| Item                                                                                     | Specification                               |  |
|------------------------------------------------------------------------------------------|---------------------------------------------|--|
| First-Level Cache Configurati                                                            | ons                                         |  |
| Cache function control                                                                   | Enable/disable by BIOS Setup                |  |
| Second-Level Cache Configu                                                               | irations                                    |  |
| The information below is only applicable to systems with installed Pentium II processor. |                                             |  |
| Tag RAM location                                                                         | On Pentium II/ Pentium III processor        |  |
| L2 Cache RAM location                                                                    | On Pentium II/ Pentium III processor        |  |
| L2 Cache RAM type                                                                        | PBSRAM (Pipelined-burst Synchronous RAM)    |  |
| L2 Cache RAM size                                                                        | Depends on Processor type                   |  |
| L2 Cache RAM speed                                                                       | One-half the processor core clock frequency |  |
| L2 Cache function control                                                                | Enable/disable by BIOS Setup                |  |
| L2 Cache scheme                                                                          | Fixed in write-back                         |  |

#### Audio Interface

| ltem                          | Specification                                                                                                    |
|-------------------------------|----------------------------------------------------------------------------------------------------|
| Audio controller              | Crystal CS4280 with Crystal CS4297 Audio Codec'97                                                                        |
| Audio controller resident bus | PCI bus                                                                                                    |
| Audio function control        | Enable/disable by BIOS Setup                                                                                             |
| Mono or stereo                | Stereo                                                                                                    |
| Resolution                    | 18 bits                                                                                                    |
| Compatibility                 | Compliant to Microsoft Windows Sound System, Sound Blaster Pro standard, and Microsoft PC'98 and WHQL audio requirement. |
| Music synthesizer             | Yes, integrated FM synthesizer                                                                                           |
| Sampling rate                 | 48 KHz (max.)                                                                                                    |
| MPU-401 support               | Yes                                                                                                    |
| Microphone jack               | Connect via CN12                                                                                                    |
| Headphone jack                | Connect via CN12                                                                                                    |
| Joystick port                 | Connect via CN12                                                                                                    |
| Fully DOS games compatibility | Not support                                                                                                    |

#### **IDE Interface**

| Item                        | Specification                                                          |
|-----------------------------|------------------------------------------------------------------------|
| IDE controller              | Built-in ALI M1543C                                                    |
| IDE controller resident bus | PCI bus                                                                |
| Number of IDE channel       | 2 (CN13 and CN14)                                                      |
| Supports IDE interface      | E-IDE (Support PIO mode-4 and Ultra DMA /33), ANSIS ATA rev.3.0/ ATAPI |
| Supported LS-120            | Yes                                                                    |
| Supported bootable CD-ROM   | Yes                                                                    |

#### Diskette drive Interface

| Item                             | Specification                           |
|----------------------------------|-----------------------------------------|
| Diskette drive controller        | Built-in ALI M1543C                     |
| Supported diskette drive formats | 1.2MB, 1.44MB, 2.88MB and 3-mode format |

#### **Parallel Port**

| Item                                                   | Specification                  |
|--------------------------------------------------------|--------------------------------|
| Parallel port controller                               | Built-in ALI M1543C            |
| Number of parallel ports                               | 1                              |
| ECP/EPP support                                        | Yes                            |
| Connector type                                         | 25-pin D-type female connector |
| Parallel port function control                         | Enable/disable by BIOS Setup   |
| Optional ECP DMA channel<br>(in BIOS Setup)            | DMA channel 1<br>DMA channel 3 |
| Optional parallel port I/O address<br>(via BIOS Setup) | 3BCh<br>378h<br>278h           |
| Optional parallel port IRQ<br>(via BIOS Setup)         | IRQ5<br>IRQ7                   |

#### Serial Port

| Item                                                 | Specification                 |  |
|------------------------------------------------------|-------------------------------|--|
| Serial port controller                               | Built-in ALI M1543C           |  |
| Number of serial ports                               | 2                             |  |
| Serial port locations                                | CN11                          |  |
| CS16C550 UART support                                | Yes, with 16 bytes FIFO       |  |
| Connector type                                       | 9-pin D-type female connector |  |
| Optional serial port I/O address<br>(via BIOS Setup) | 3F8h<br>2F8h<br>3E8h<br>2E8h  |  |
| Optional serial port IRQ<br>(via BIOS Setup)         | COM1: IRQ 4<br>COM2: IRQ 3    |  |

### Memory Address Map

| Address               | Size       | Function                      |
|-----------------------|------------|-------------------------------|
| 000000 - 07FFFF       | 512 Kbytes | Host Memory                   |
| 080000 - 09FFFF       | 128 Kbytes | Host/PCI Memory               |
| 0A0000 - 0BFFFF       | 128 Kbytes | PCI/ISA Video Buffer Memory   |
| 0C0000 - 0C7FFF       | 32 Kbytes  | Video BIOS Memory             |
| 0C8000 - 0DFFFF       | 96 Kbytes  | ISA Card BIOS & Buffer Memory |
| 0E0000 - 0EFFFF       | 64 Kbytes  | BIOS Extension Memory         |
|                       |            | Setup and Post Memory         |
|                       |            | PCI Development BIOS          |
| 0F0000 - 0FFFFF       | 64 Kbytes  | System BIOS Memory            |
| 100000 - UPPER LIMIT  |            | Main Memory                   |
| UPPER LIMIT - 4GBytes |            | PCI Memory                    |

### PCI INTx# and IDSEL Assignment Map

| PCI INTx # | PCI Devices               | Device IDSEL : ADxx |
|------------|---------------------------|---------------------|
| INTA#      | PCI-Slot1                 | AD31                |
| INTB#      | PCI-Slot2                 | AD30                |
| INTC#      | PCI-Slot3                 | AD27                |
| INTD#      | Audio Controller (CS4280) | AD22                |

### PCI Slot IRQ Routing Map

| PCI INTX#  | INTA    | INTB    | INTC    | INTD    | Bus Mastering |
|------------|---------|---------|---------|---------|---------------|
| PCI slot 1 | Route 1 | Route 2 | Route 3 | Route 4 | Enabled       |
| PCI slot 2 | Route 2 | Route 3 | Route 4 | Route 1 | Enabled       |
| PCI slot 3 | Route 3 | Route 4 | Route 1 | Route 2 | Enabled       |

#### I/O Address Map

| Hex Range | Devices                              |
|-----------|--------------------------------------|
| 000-00F   | DMA Controller-1                     |
| 020-021   | Interrupt Controller-1               |
| 040-043   | System Timer                         |
| 060-060   | Keyboard Controller 8742             |
| 061-061   | System Speaker                       |
| 070-071   | CMOS RAM Address and Real Time Clock |
| 081-08F   | DMA Controller-2                     |
| 0A0-0A1   | Interrupt Controller-2               |
| 0C0-0DF   | DMA Controller-2                     |
| 0F0-0FF   | Math Co-Processor                    |
| 170-177   | Secondary IDE                        |
| 1F0-1F7   | Primary IDE                          |
| 278-27F   | Parallel Printer Port 2              |
| 2F8-2FF   | Serial Asynchronous Port 2           |
| 378-37F   | Parallel Printer Port 1              |
| 3F0-3F5   | Floppy Disk Controller               |
| 3F6-3F6   | Secondary IDE                        |
| 3F7-3F7   | Primary IDE                          |
| 3F8-3FF   | Serial Asynchronous Port 1           |
| 0CF8      | Configuration Address Register       |
| 0CFC      | Configuration Data Register          |
| 778-77A   | Parallel Printer Port 1              |

### ALI M1543C GPIO (General Purpose I/O) PIN Definitions

| Item  |          | Description                               |  |
|-------|----------|-------------------------------------------|--|
| GPO3  | FANOFFJ  | 0: Turn off the fan<br>1: Turn on the fan |  |
| GPO22 | DISS0I01 | 0: Disabled<br>1: Enabled                 |  |
| GPI2  | CHKPSW   | 0: Bypass<br>1: Check password            |  |
| GPO2  | PWRLED   | 0: Suspend<br>1: Normal                   |  |

#### **IRQ Assignment Map**

| IRQx  | System Devices             | Add-On-Card Devices |
|-------|----------------------------|---------------------|
| IRQ0  | Timer                      | Not be used         |
| IRQ1  | Keyboard                   | Not be used         |
| IRQ2  | Cascade Interrupt Control  | Not be used         |
| IRQ3  | Serial Alternate           | Reserved            |
| IRQ4  | Serial Primary             | Reserved            |
| IRQ5  | Parallel port (Alternate)  | Reserved            |
| IRQ6  | Floppy Diskette            | Reserved            |
| IRQ7  | Parallel Port              | Reserved            |
| IRQ8  | Real Time Clock            | Not be used         |
| IRQ9  | Not be used                | Reserved            |
| IRQ10 | Not be used                | Reserved            |
| IRQ11 | Not be used                | Reserved            |
| IRQ12 | PS/2 Mouse                 | Reserved            |
| IRQ13 | Math Coprocessor Exception | Not be used         |
| IRQ14 | Hard disk drive            | Reserved            |
| IRQ15 | Hard disk drive            | Reserved            |

### DRQ Assignment Map

| DRQx | System Devices  | Add-On-Card Devices |
|------|-----------------|---------------------|
| DRQ0 | Not be used     | Reserved            |
| DRQ1 | Not be used     | Reserved            |
| DRQ2 | Floppy Diskette | Not be used         |
| DRQ3 | Not be used     | Reserved            |
| DRQ4 | Cascade         | Not be used         |
| DRQ5 | Not be used     | Reserved            |
| DRQ6 | Not be used     | Reserved            |
| DRQ7 | Not be used     | Reserved            |

### System Board Major Chips

| Item                       | Controller             |
|----------------------------|------------------------|
| System core logic          | ALI M1621/ ALI M1543C  |
| Super I/O controller       | Built-in in ALI M1543C |
| Audio controller           | Crystal CS4280         |
| Hard disk drive controller | Built-in ALI M1543C    |
| Keyboard controller        | Built-in ALI M1543C    |
| RTC                        | ALI M5819              |

## **Power Management**

| Power Saving Mode          | Phenomenon                                                                                                    |  |
|----------------------------|----------------------------------------------------------------------------------------------------|--|
| IDE Hard Disk Standby mode | Hard disk drive is in standby mode (spindle turned-off)                                                                                                    |  |
| Monitor Power Saving mode  | Monitor is in suspend mode (V-sync.=0Hz).                                                                                                    |  |
| System Standby mode        | Power LED illuminate in amber color<br>Hard disk drive is in standby mode (spindle turned-off)<br>Monitor is in off mode (V-sync. and H-sync. =0Hz).                            |  |
| System Suspend mode        | Power LED illuminate in amber color<br>Hard disk drive is in standby mode (spindle turned-off)<br>Monitor is in off mode (V-sync. and H-sync. =0Hz).<br>Processor fan turns off |  |

#### Power Saving Mode Phenomenon List

**NOTE:** The VGA BIOS should support DPMS (Desktop Power Management System) for the standby and suspend mode function call. When the Display Standby Timer expires, the system BIOS will execute the DPMS service routines.

# **Environmental Requirements**

| Item                   | Specifications                                                   |
|------------------------|------------------------------------------------------------------|
| Temperature            |                                                                  |
| Operating              | +10 ~ +35°C                                                      |
| Non-operating          | -20 ~ +60°C                                                      |
| Humidity               |                                                                  |
| Operating              | 20% to 80% RH                                                    |
| Non-operating          | 20% to 80% RH                                                    |
| Vibration              |                                                                  |
| Operating (unpacked)   | 5 ~ 18 Hz: 0.015 mm<br>18 ~ 250 Hz: 0.25 G                       |
| Non-operating (packed) | 5 ~ 27.1 Hz: 0.6 G<br>27.1 ~ 50 Hz: 0.016 mm<br>50 ~ 500 Hz: 2 G |

# **System Utilities**

## **BIOS Setup Utility**

The BIOS Utility is a hardware configuration program built into your system's Basic Input/Output System (BIOS).

Since most systems are already properly configured and optimized, there is no need to run this utility. However, if you encounter configuration problems and get the "Run Setup" message, you will need to run this utility.

Before you run Setup, make sure that you have saved all open files. The system reboots immediately after you exit Setup.

**NOTE:** If you repeatedly receive Run Setup messages, the battery may be bad. In this case, the system cannot retain configuration values in CMOS. Ask a qualified technician for assistance.

# **Entering Setup**

To enter Setup, press the key combination Ctrl-Alt-Esc.

**IMPORTANT:Important!** You must press Ctrl-Alt-Esc simultaneously while the system is booting. This key combination does not work during any other time.

The Setup Utility main menu then appears:

| Setup Utility                                             |
|-----------------------------------------------------------|
| System Information                                        |
| Product Information                                       |
| Disk Drives                                               |
| Onboard Peripherals                                       |
| Power Management                                          |
| Boot Options                                              |
| Date and Time                                             |
| System Security                                           |
| Load Default Settings                                     |
| Abort Settings Change                                     |
|                                                           |
|                                                           |
| $\uparrow$ ↓ = Move Highlight Bar, → = Select, Esc = Exit |

The system supports two BIOS Utility levels: Basic and Advanced. The above screen is the BIOS Utility Basic Level screen. It allows you to view and change only the basic configuration of your system.

If you are an advanced user, you may want to check the detailed configuration of your system. Detailed system configurations are contained in the Advanced Level. To view the Advanced Level, press the **F8** key.

The following screen shows the Setup Utility Advanced Level main menu:

| Setup Utility                                                                   |
|---------------------------------------------------------------------------------|
| System Information                                                              |
| Product Information                                                             |
| Disk Drives                                                                     |
| Onboard Peripherals                                                             |
| <ul> <li>Power Management</li> </ul>                                            |
| Boot Options                                                                    |
| Date and Time                                                                   |
| System Security                                                                 |
| Advanced Options *                                                              |
| Load Default Settings                                                           |
| Abort Settings Change                                                           |
|                                                                                 |
| $\uparrow \downarrow = Move Highlight Bar, \ \downarrow = Select, \ Esc = Exit$ |

**NOTE:** The F8 key works only when you are in the main menu. This means that you can activate the Advanced Level only when you are in the main menu. Also, items marked by an (\*) are only visible in the Advanced Level.

The command line at the bottom of the menu tells you how to move within a screen and from one screen to another.

- To select an option, move the highlight bar by pressing  $\sqrt{a}$  then press **Enter**.
- Press **PgDn** to move to the next page or **PgUp** to return to the previous page.
- $\Box$  To change a parameter setting, press  $\leftarrow$  or  $\rightarrow$  until the desired setting is found.
- Press Esc to return to the main menu. If you are already in the main menu, press Esc again to exit Setup.

The parameters on the screens show default values. These values may not be the same as those in your system.

The grayed items on the screens have fixed settings and are not user-configurable.

# **System Information**

The following screen appears if you select System Information from the main menu:

| 5                                                                                                    | System Information                          | Page 1/2 |
|----------------------------------------------------------------------------------------------------|---------------------------------------------|----------|
| Processor.<br>Processor Speed.<br>Internal Cache Size.<br>External Cache Size.<br>Floppy Drive A.<br>Floppy Drive B.<br>IDE Primary Channel Master.<br>IDE Primary Channel Slave.<br>IDE Secondary Channel Slave.<br>IDE Secondary Channel Slave.<br>Total Memory.<br>1st Bank.<br>2nd Bank. | Pentium II<br>350 MHz<br>32 KB, Enabled<br> |          |
| PgDn/PgUp = Move Screen, Esc =                                                                                                    | Back to Main Menu                           |          |

The following screen shows page 2 of the System Information menu:

| System Information                               | Page 2/2 |
|--------------------------------------------------|----------|
| Serial Port 1 3F8h, IRQ 4                        |          |
| Serial Port 2 2F8h, IRQ 3                        |          |
| Parallel Port                                    |          |
| PS/2 MouseInstalled                              |          |
|                                                  |          |
|                                                  |          |
|                                                  |          |
|                                                  |          |
|                                                  |          |
|                                                  |          |
|                                                  |          |
|                                                  |          |
|                                                  |          |
|                                                  |          |
| PgDn/PgUp = Move Screen, Esc = Back to Main Menu |          |

These pages show the current basic configuration of your system.

#### The following table describes the parameters found in the System Information pages:

| Parameter                       | Description                                                                                                    | Format                                                                        |
|---------------------------------|----------------------------------------------------------------------------------------------------|-------------------------------------------------------------------------------|
| Processor                       | Specifies the type of processor currently installed in your system.                                                                                                    |                                                                               |
| Processor Speed                 | Specifies the speed of the processor currently installed in your system.                                                                                                    | Speed in MHz                                                                  |
| Internal Cache Size             | Specifies the first-level or the internal memory (i.e., the memory integrated into the CPU) size, and whether it is enabled or disabled.                                                                                                    | Cache size in KB                                                              |
| External Cache Size             | Specifies the second-level cache memory size currently supported by the system.                                                                                                    | Cache size in KB                                                              |
| Floppy Drive A                  | Shows the floppy drive A type.                                                                                                    | Capacity, dimension                                                           |
| Floppy Drive B                  | Shows the floppy drive B type.                                                                                                    | Capacity, dimension                                                           |
| IDE Primary Channel Master      | Specifies the current configuration of the IDE device connected to the master port of the primary IDE channel.                                                                                                    | Drive type, capacity                                                          |
| IDE Primary Channel Slave       | Specifies the current configuration of the IDE device connected to the slave port of the primary IDE channel.                                                                                                    | Drive type, capacity                                                          |
| IDE Secondary Channel<br>Master | Specifies the current configuration of the IDE device connected to the master port of the secondary IDE channel.                                                                                                    | Drive type, capacity                                                          |
| IDE Secondary Channel<br>Slave  | Specifies the current configuration of the IDE device connected to the slave port of the secondary IDE channel.                                                                                                    | Drive type, capacity                                                          |
| Total Memory                    | Specifies the total amount of onboard memory.<br>The memory size is automatically detected by<br>BIOS during the POST. If you install additional<br>memory, the system automatically adjusts this<br>parameter to display the new memory size. | Memory size in MB                                                             |
| 1st Bank                        | Indicates the type of DRAM installed in the DIMM<br>1 socket. The None setting indicates that there is<br>no DRAM installed.                                                                                                    | DIMM type, capacity in MB                                                     |
| 2nd Bank                        | Indicates the type of DRAM installed in the DIMM 2 socket. The None setting indicates that there is no DRAM installed.                                                                                                    | DIMM type, capacity in MB                                                     |
| Serial Port 1                   | Shows the serial port 1 address and IRQ settings.                                                                                                    | Address, IRQ                                                                  |
| Serial Port 2                   | Shows the serial port 2 address and IRQ settings.                                                                                                    | Address, IRQ                                                                  |
| Parallel Port                   | Shows the parallel port address and IRQ settings.                                                                                                    | Address, IRQ                                                                  |
| PS/2 Mouse                      | Indicates if there is a mouse connected to your system. This is automatically detected by BIOS.                                                                                                    | Displays Installed if there is a mouse detected; otherwise, it displays None. |

## **Product Information**

The screen below appears if you select Product Information from the main menu:

| Product Information                                                                                                    |  |  |
|----------------------------------------------------------------------------------------------------|--|--|
| Product Information           Product Namexxxxxxxx           System S/Nxxxxxxxxx           Main Board IDxxxxxxxxx           Main Board S/Nxxxxxxxxx           System BIOS Versionxxx           SM BIOS Versionxxx |  |  |
| Esc = Back to Main Menu                                                                                                    |  |  |

The Product Information menu contains general data about the system, such as the product name, serial number, BIOS version, etc. This information is necessary for troubleshooting (may be required when asking for technical support).

The following table describes the parameters found in this menu:

| Parameter           | Description                                                                                                    |  |
|---------------------|----------------------------------------------------------------------------------------------------|--|
| Product Name        | Displays the model name of your system                                                                                                    |  |
| System S/N          | Displays your system's serial number                                                                                                    |  |
| Main Board ID       | Displays the system board's identification number                                                                                                    |  |
| Main Board S/N      | Displays your system board's serial number                                                                                                    |  |
| System BIOS Version | Specifies the version of your BIOS utility                                                                                                    |  |
| SM BIOS version     | Specifies the version of the SM BIOS utility installed in your system. The System Management (SM) BIOS allows you to check your system hardware components without actually opening your system. Hardware checking is done via software during start up. |  |

### **Disk Drives**

Select Disk Drives from the main menu to configure the drives installed in your system.

The following screen shows the Disk Drives menu:

| Disk Drives                                                                                                    |                                  |  |
|----------------------------------------------------------------------------------------------------|----------------------------------|--|
| Floppy Drive A<br>Floppy Drive B                                                                                                    | [xx-MB, x.xx-inch]<br>[ None ]   |  |
| LS-120 drive as                                                                                                    |                                  |  |
| <ul> <li>IDE Primary Channel Master</li> <li>IDE Primary Channel Slave</li> <li>IDE Secondary Channel Master</li> <li>IDE Secondary Channel Slave</li> </ul> |                                  |  |
| ↑↓ = Move Highlight Bar<br>Esc = Exit                                                                                                    | F1 = Help<br>→← = Change Setting |  |

| Parameter                       | Description                                                                                                    | Options                                                                                                    |
|---------------------------------|----------------------------------------------------------------------------------------------------|----------------------------------------------------------------------------------------------------|
| Floppy Drive A / B              | Allows you to configure your floppy drive                                                                                                    | None<br>360 KB, 5.25-inch<br>1.2 MB, 5.25-inch<br>720 KB, 3.5-inch<br>1.44 MB, 3.5-inch<br>2.88 MB, 3.5-inch |
| LS-120 drive as                 | Allows you to enable the LS-120 device<br>installed in your system and to specify the<br>function of the device. The setting affects how<br>BIOS will detect the device. | <b>Normal</b><br>Drive A<br>Drive B<br>Hard Disk                                                             |
| IDE Primary Channel Master      | Lets you configure the hard disk drive connected to the master port of IDE channel 1.                                                                                    |                                                                                                    |
| IDE Primary Channel Slave       | Lets you configure the hard disk drive connected to the slave port of IDE channel 1.                                                                                     |                                                                                                    |
| IDE Secondary Channel<br>Master | Lets you configure the hard disk drive connected to the master port of IDE channel 2.                                                                                    |                                                                                                    |
| IDE Secondary Channel Slave     | Lets you configure the hard disk drive connected to the slave port of IDE channel 2.                                                                                     |                                                                                                    |

#### The following screen appears if you select any of the IDE Drive parameters:

| IDE Primary/Secondary<br>Channel Master/Slave |                                           |  |
|-----------------------------------------------|-------------------------------------------|--|
| Туре                                          | [ Auto ]                                  |  |
| Cylinder                                      | [ XXXX ]                                  |  |
| Head                                          | [ XXXX ]                                  |  |
| Sector                                        | [ xxxx ]                                  |  |
| Size                                          | [ Xxxx ] MB                               |  |
| Hard Disk Size > 504 MB                       | [ Auto ]                                  |  |
| *Hard Disk Block Mode                         | [ Auto ]                                  |  |
| *Advanced PIO Mode                            | Auto ]                                    |  |
| *Hard Disk 32-bit Access                      | ÍEnabled1                                 |  |
| *DMA Transfer Mode                            | [ Auto ]                                  |  |
|                                               |                                           |  |
| ↑↓ = Move Highlight Bar                       | F1 = Help                                 |  |
| Esc = Exit                                    | $\rightarrow \leftarrow$ = Change Setting |  |

| Parameter                  | Description                                                                                                    | Options                                                                                                    |
|----------------------------|----------------------------------------------------------------------------------------------------|----------------------------------------------------------------------------------------------------|
| Туре                       | Lets you specify the type of hard disk installed in your<br>system. If you want BIOS to automatically configure<br>your hard disk, select Auto. If you know your hard<br>disk type, you can enter the setting manually.<br>Setting this parameter also sets the Cylinder, Head,<br>Sector, and Size parameters. | Auto, None, or User. The User<br>setting allows you to enter your<br>settings manually if you know<br>your hard disk type. The Auto<br>setting also sets the Cylinder,<br>Head, Sector, and Size<br>parameters. |
| Cylinder                   | Specifies your hard disk's number of cylinders, and is automatically set depending on your Type parameter setting.                                                                                                    |                                                                                                    |
| Head                       | Specifies your hard disk's number of heads, and is automatically set depending on your Type parameter setting.                                                                                                    |                                                                                                    |
| Sector                     | Specifies your hard disk's number of sectors, and is automatically set depending on your Type parameter setting.                                                                                                    |                                                                                                    |
| Size                       | Specifies the size of your hard disk, in MB, and is automatically set depending on your type parameter setting.                                                                                                    |                                                                                                    |
| Hard Disk Size > 504<br>MB | Enables your system to support hard disks with<br>capacities more than 504 MB.                                                                                                    | Auto or Disabled                                                                                                    |
| Hard Disk Block Mode       | Enhances your hard disk performance by allowing<br>data transfer in blocks (multiple sectors) at a rate of<br>256 bytes per cycle. This parameter appears only in<br>the Advanced Level.                                                                                                    | Auto or Disabled                                                                                                    |
| Advanced PIO Mode          | Improves your hard disk performance by allowing faster data recovery and read/write timing; thus, it reduces the hard disk's activity time. This parameter appears only in the Advanced Level.                                                                                                    | Auto or<br>Mode 0 to 4                                                                                                    |
| Hard Disk 32-bit Access    | Improves your hard disk performance by allowing the use of the 32-bit hard disk access. This parameter appears only in the Advanced Level.                                                                                                    | Enabled or Disabled                                                                                                    |
| DMA Transfer Mode          | Lets you enable the Ultra DMA and Multi-DMA modes<br>to enhance your hard disk performance. This<br>parameter appears only in the Advanced Level.                                                                                                    | <b>Auto</b> ,<br>Multi Mode 0 to 2, or<br>Ultra Mode 0 to 2                                                                                                    |

# **Onboard Peripherals**

The Onboard Peripherals menu allows you to configure the onboard devices. Selecting this option from the main menu displays the following screen:

| Onboard Peripherals                                      |                                                        |  |
|----------------------------------------------------------|--------------------------------------------------------|--|
| Serial Port 1[Enabled ]<br>Base Address[3F8h]<br>IRQ[4 ] |                                                        |  |
| Serial Port 2<br>Base Address<br>IRQ                     | [Enabled ]<br>[2F8h]<br>[3]                            |  |
| Parallel Port[Enabled ]<br>Base Address                  |                                                        |  |
| Onboard Device Settings                                  |                                                        |  |
| ↑↓ = Move Highlight Bar<br>Esc = Exit                    | F1 = Help<br>$\rightarrow \leftarrow = Change Setting$ |  |

| Parameter               | Description                                                                                                    | Options                                                                                                    |
|-------------------------|----------------------------------------------------------------------------------------------------|----------------------------------------------------------------------------------------------------|
| Serial Port 1 / 2       | Let you enable or disable the serial ports.                                                                                                    | Enabled or Disabled                                                                                                  |
| Base Address            | Lets you set a logical base address for each<br>serial port. This parameter is configurable<br>only if the Serial Port parameter is enabled.                                                     | <b>3F8h</b> (for serial port 1), <b>2F8h</b> (for serial port 2), 2E8h, 3E8h                                         |
| IRQ                     | Lets you assign an interrupt for each serial<br>port. This parameter is configurable only if<br>the Serial Port parameter is enabled.                                                            | 4 or 11 (for serial port 1), 3 or 10 (for serial port 2)                                                             |
| Parallel Port           | Lets you enable or disable the parallel port.                                                                                                    | Enabled or Disabled                                                                                                  |
| Base Address            | Lets you set a logical base address for the parallel port. This parameter is configurable only if the Parallel Port parameter is enabled.                                                        | 3BCh, <b>378h</b> , 278h                                                                                             |
| IRQ                     | Lets you assign an interrupt for the parallel<br>port. This parameter is configurable only if<br>the Parallel Port parameter is enabled.                                                         | 5 or <b>7</b>                                                                                                    |
| Operation Mode          | Lets you set your parallel port's operation<br>mode. This parameter is configurable only if<br>the Parallel Port parameter is enabled.                                                           | Standard Parallel Port (SPP),<br>Bidirectional, Enhanced Parallel<br>Port (EPP), Extended Capabilities<br>Port (ECP) |
| ECP DMA Channel         | Allows you to assign a DMA channel for the<br>ECP parallel port function. This parameter is<br>configurable only if you select the Extended<br>Capabilities Port (ECP) as the operation<br>mode. | 1 or 3                                                                                                    |
| Onboard Device Settings | Allows you to configure the device controllers<br>available on board. Selecting this option<br>displays the Onboard Device Settings sub-<br>menu.                                                |                                                                                                    |

### **Onboard Device Settings**

The following screen shows the Onboard Device Settings sub-menu:

| Onboard Device Settings                                                                                                    |                                                                              |  |
|----------------------------------------------------------------------------------------------------|------------------------------------------------------------------------------|--|
| Floppy Disk Controller<br>IDE Controller<br>PS/2 Mouse Controller<br>USB Host Controller<br>USB Legacy Mode<br>Onboard Audio Chip | [Enabled ]<br>[Both ]<br>[Enabled ]<br>[Enabled ]<br>[Disabled]<br>[Enabled] |  |
| $\uparrow\downarrow$ = Move Highlight Bar Esc = Exit                                                                              | F1 = Help $\rightarrow \leftarrow$ = Change Setting                          |  |

| Parameter              | Description                                                                                                    | Options                            |
|------------------------|----------------------------------------------------------------------------------------------------|------------------------------------|
| Floppy Disk Controller | Lets you enable or disable the onboard<br>floppy disk controller.                                                                                    | Enabled or Disabled                |
| IDE Controller         | Lets you enable or disable the onboard primary, secondary or both IDE interfaces.                                                                    | Primary, <b>Both</b> , or Disabled |
| PS/2 Mouse Controller  | Lets you enable or disable the onboard PS/2 mouse controller.                                                                                        | Enabled or Disabled                |
| USB Host Controller    | Lets you enable or disable the onboard USB host controller.                                                                                          | Enabled or Disabled                |
| USB Legacy Mode        | Lets you activate or deactivate the USB<br>keyboard connected to your system. When<br>activated, the USB keyboard functions in a<br>DOS environment. | Enabled or <b>Disabled</b>         |
| Onboard Audio Chip     | Lets you activate or deactivate the audio controller on board.                                                                                       | Enabled or Disabled                |

### **Power Management**

The Power Management menu lets you configure the system power-management feature.

The following screen shows the Power Management parameters and their default settings:

| Power Management                                                                                                    |                                                           |
|----------------------------------------------------------------------------------------------------|-----------------------------------------------------------|
| Power Management Mode<br>IDE Hard Disk Standby Timer<br>System Sleep Timer<br>Sleep Mode<br>Power Switch < 4 Sec<br>System Wake-Up Event<br>Modem Ring Indicator | [Enabled ]<br>[Off] Minute(s)<br>[Off] Minute(s)<br>]<br> |
| ↑↓ = Move Highlight Bar<br>Esc = Exit                                                                                                    | F1 = Help<br>→← = Change Setting                          |

| Parameter                   | Description                                                                                                    | Options                                                   |
|-----------------------------|----------------------------------------------------------------------------------------------------|-----------------------------------------------------------|
| Power Management Mode       | Allows you to reduce the system's power consumption. When enabled, the IDE hard disk and system timers become configurable.                                                                                   | Enabled or Disabled                                       |
| IDE Hard Disk Standby Timer | Allows the hard disk to enter Standby mode after inactivity of 1 to 15 minutes, depending on your setting.                                                                                                    | 1 to 15 minutes, or <b>Off</b>                            |
| System Sleep Timer          | Automatically puts the system to power-saving<br>mode after a specified period of inactivity. Any<br>keyboard or mouse action, or any activity<br>detected from the IRQ channels resumes system<br>operation. | 2, 5, 10, 15, 20, 30, 40,<br>50120 minutes, or <b>Off</b> |
| Sleep Mode                  | Lets you specify the power-saving mode that the<br>system will enter after a specified period of<br>inactivity. This parameter is configurable only if<br>the System Sleep Timer is enabled.                  | Standby or Suspend                                        |
| Power Switch < 4 sec.       | Lets you specify whether to automatically turn off<br>the machine or put the system to Suspend mode<br>when the power switch is pressed for less than 4<br>seconds.                                           | Power Off or Suspend                                      |
| System Wake-up Event        | Lets you specify the activity that will resume the system to normal operation.                                                                                                    |                                                           |
| Modem Ring Indicator        | Wakes the system from Sleep mode once any fax/modem activity is detected.                                                                                                    | Enabled or Disabled                                       |

## **Boot Options**

This option allows you to specify your preferred settings for bootup.

The following screen appears if you select Boot Options from the main menu:

| Boot Options                                                                           |                                                              |
|----------------------------------------------------------------------------------------|--------------------------------------------------------------|
| Boot Sequence<br>1st [Floppy Disk]<br>2nd [Hard Disk]<br>3rd [IDE CD-ROM]              |                                                              |
| First Hard Disk Drive                                                                  | [IDE]                                                        |
| Fast Boot<br>Silent Boot<br>Num Lock After Boot<br>Memory Test<br>*Configuration Table | [Auto]<br>[Enabled]<br>[Enabled]<br>[Disabled]<br>[Disabled] |
| ↑↓ = Move Highlight Bar<br>Esc = Exit                                                  | F1 = Help<br>$\rightarrow \leftarrow = Change Setting$       |

| Parameter             | Description                                                                                                    | Options                               |
|-----------------------|----------------------------------------------------------------------------------------------------|---------------------------------------|
| Boot Sequence         | Allows you to specify the boot search sequence.                                                                                                    | Floppy Disk, Hard Disk, IDECD-<br>ROM |
| First Hard Disk Drive | Specifies whether the BIOS utility will boot<br>from an IDE hard disk or a SCSI hard disk<br>drive.                                                                                                    | IDE or SCSI                           |
| Fast Boot             | Allows you to define your system's booting process, whether to skip some POST routines or proceed with the normal booting process.                                                                                                    | Auto or Disabled                      |
| Silent Boot           | When enabled, BIOS is in graphical mode<br>and displays only an identification logo<br>during POST and while booting. Then, the<br>screen displays the operating system prompt<br>(as in DOS) or logo (as in Windows 95). If<br>any error occurs while booting, the system<br>automatically switches to the text mode.<br>You may also switch to the text mode while<br>booting by pressing <b>F9</b> after you hear a beep<br>that indicates the activation of the keyboard. | Enabled or Disabled                   |
| Num Lock After Boot   | Allows you to activate or deactivate the Num<br>Lock function upon booting.                                                                                                    | Enabled or Disabled                   |
| Memory Test           | Lets you specify whether you want BIOS to<br>perform or bypass the RAM test during<br>POST.                                                                                                    | Enabled or <b>Disabled</b>            |
| Configuration Table   | Allows you to enable or disable the display of<br>the configuration table after POST but before<br>booting. The configuration table gives a<br>summary of the hardware devices and<br>settings that BIOS detected during POST.<br>This parameter appears only when you are in<br>the Advanced Level.                                                                                                    | Enabled or <b>Disabled</b>            |

## **Date and Time**

The following screen appears if you select the Date and Time option from the main menu:

| Date and Time                            |                                                        |
|------------------------------------------|--------------------------------------------------------|
| Date[WWW MMM DD, YYYY]<br>Time[HH:MM:SS] |                                                        |
|                                          |                                                        |
|                                          |                                                        |
|                                          |                                                        |
|                                          |                                                        |
|                                          |                                                        |
| ↑↓ = Move Highlight Bar<br>Esc = Exit    | F1 = Help<br>$\rightarrow \leftarrow = Change Setting$ |

The following table describes the parameters found in this menu:

| Parameter | Description                                                            | Options                                       |
|-----------|------------------------------------------------------------------------|-----------------------------------------------|
| Date      | Lets you set the date following the weekday-<br>month-day-year format. | Weekday: Sun, Mon, Tue, Wed, Thu,<br>Fri, Sat |
|           |                                                                        | Month: Jan, FebDec                            |
|           |                                                                        | Day: 1 to 31                                  |
|           |                                                                        | Year: 1980 to 2079                            |
| Time      | Lets you set the time following the hour-                              | Hour: 0 to 23                                 |
|           | minute-second format.                                                  | Minute: 0 to 59                               |
|           |                                                                        | Second: 0 to 59                               |

## **System Security**

The Setup program has a number of security features to prevent unauthorized access to the system and its data.

The following screen appears if you select System Security from the main menu:

| System Security                                       |                      |  |
|-------------------------------------------------------|----------------------|--|
| Setup Password                                        | [None]               |  |
| Power-on Password                                     | [None]               |  |
| Operation Mode                                        | [Normal]             |  |
| Disk Drive Control<br>Floppy Drive<br>Hard Disk Drive | [Normal]<br>[Normal] |  |
| ↑↓ = Move Highlight Bar                               | F1 = Help            |  |
| Esc = Exit                                            | →← = Change Setting  |  |

| Parameter          | Description                                                                                                    | Options                                                                                                    |
|--------------------|----------------------------------------------------------------------------------------------------|----------------------------------------------------------------------------------------------------|
| Setup Password     | Prevents unauthorized access to the BIOS utility.                                                                                                    | <b>None</b> or Present. The Present<br>setting allows you to set a Setup<br>password. For instructions on how<br>to set a Setup password, refer to<br>"Setting a Password" on page 26.      |
| Power-on Password  | Secures your system against unauthorized<br>use. Once you set this password, you have<br>to type it whenever you boot the system.                                                                                                    | <b>None</b> or Present. The Present<br>settings allows you to set a Power-<br>on password. For instructions on<br>how to set a Setup password, refer<br>to "Setting a Password" on page 26. |
| Operation Mode     | Lets you enable or disable the password<br>prompt display. When set to Normal, the<br>password prompt appears before system<br>boot. When set to Keyboard Lock, the<br>password prompt does not appear; however,<br>your system will not respond to any keyboard<br>or mouse input until you enter the correct<br>password. | Normal or Keyboard Lock                                                                                                    |
| Disk Drive Control | Allows you to protect your system's floppy<br>drive and hard disk data from being modified<br>(possible under DOS mode only).                                                                                                    |                                                                                                    |
| Floppy Drive       | Protects your floppy drive data from being modified.                                                                                                    | Normal, Write Protect All Sectors,<br>Write Protect Boot Sectors                                                                                                    |
| Hard Disk Drive    | Protects your hard disk data from being modified.                                                                                                    | Normal, Write Protect All Sectors,<br>Write Protect Boot Sectors                                                                                                    |

### **Setting a Password**

- 1. Make sure that **JP7** is set to **1-2** (bypass password).
- **NOTE:** You cannot enter the BIOS utility if a Setup password does not exist and JP7 is set to 2-3 (password check enabled). By default, JP7 is set to 1-2 (bypass password).
- 2. Enter the BIOS utility and select System Security .
- 3. Highlight the Setup Password parameter to set a Setup password, or Power-on Password to set a Power-on password. Then press ← or →. The following screen appears:

| Setup Password                                                 |                                           |  |
|----------------------------------------------------------------|-------------------------------------------|--|
| Enter your new Setup Password t<br>be up to 7 characters long. | wice. Setup Password may                  |  |
| Enter Password[xxxxxxxx]<br>Enter Password again[xxxxxxxxx]    |                                           |  |
| Set or Change Password                                         |                                           |  |
|                                                                |                                           |  |
|                                                                |                                           |  |
|                                                                |                                           |  |
| $\uparrow \downarrow = Move Highlight Bar$                     | F1 = Help                                 |  |
| Esc = Exit                                                     | $\rightarrow \leftarrow$ = Change Setting |  |

4. Type a password. The password may consist of up to seven characters. Then press Enter.

NOTE: Be very careful when typing your password because the characters do not appear on the screen.

- 5. Retype the password then press Enter.
- 6. After setting the password, highlight the Set or Change Password option.
- 7. Press Esc to return to the System Security screen.
- 8. Press Esc to return to the main menu.
- 9. Press Esc to exit the BIOS utility. A dialog box appears asking if you want to save the CMOS data.
- **10.** Select Yes to save the changes and reboot the system.
- **11.** After rebooting, turn off the system then open the housing.
- 12. Set JP7 to 2-3 to enable the password function.

If you have set a Setup password, the next time you want to enter the BIOS utility, you must key-in your Setup password.

If you have set a Power-on password, you will be prompted to enter that password every time you boot your system.

### Changing or Removing the Password

Should you want to change one of your passwords, do the following:

- 1. Enter the BIOS utility and select System Security.
- Highlight the Setup Password parameter (for Setup password) or the Power-on Password parameter (for Power-on password). Then press ← or →. The Password menu appears.
- 3. From the Password menu, highlight the Set or Change Password option.
- 4. Enter a new password.
- 5. Press Esc to return to the System Security screen.
- 6. Press Esc to return to the main menu.
- 7. Press Esc to exit the BIOS utility. A dialog box appears asking if you want to save the CMOS data.
- 8. Select Yes to save the changes.

**To remove the password**, simply select the Setup Password parameter (for Setup password) or the Power-on Password parameter (for Power-on password) from the System Security menu and set it to None.

### **Bypassing the Password**

If you forget your password, you can bypass the password security feature by hardware. Follow these steps to bypass the password:

- 1. Turn off and unplug the system.
- 2. Open the system housing and set JP7 to 1-2 to bypass the password function.
- 3. Turn on the system and enter the BIOS utility. This time, the system does not require you to type in a password.

You can either change the existing password or remove it by selecting None. Refer to "Changing or Removing the Password" on page 26 for the procedure.

## **Advanced Options**

NOTE: The Advanced Options selection is available only in the Advanced Level.

The Advanced Options menu allows you to configure the system memory and PCI device settings.

The following screen shows the Advanced Options parameters:

| Advance Options                                                                   |  |  |
|-----------------------------------------------------------------------------------|--|--|
| Memory/Cache Options                                                              |  |  |
| PnP/PCI Options                                                                   |  |  |
|                                                                                   |  |  |
|                                                                                   |  |  |
|                                                                                   |  |  |
|                                                                                   |  |  |
|                                                                                   |  |  |
|                                                                                   |  |  |
|                                                                                   |  |  |
| $\uparrow$ ↓ = Move Highlight Bar, → = Select, Esc = Exit , F1 = Help, Esc = Exit |  |  |

**CAUTION:** Do not change any settings in the Advanced Options menu if you are not a qualified technician to avoid damaging the system.

### **Memory/Cache Options**

Selecting Memory/Cache Options from the Advanced Options menu displays the following screen:

| Memory/Cache Options                                         |                                           |  |
|--------------------------------------------------------------|-------------------------------------------|--|
| Internal Cache (CPU Cache)<br>External Cache<br>Cache Scheme | [Enabled ]<br>[Enabled ]<br>Write-back    |  |
| Memory at 15MB-16MB Reserved for[System]                     |                                           |  |
|                                                              |                                           |  |
|                                                              |                                           |  |
|                                                              |                                           |  |
|                                                              |                                           |  |
|                                                              |                                           |  |
| ↑↓ = Move Highlight Bar                                      | F1 = Help                                 |  |
| Esc = Exit                                                   | $\rightarrow \leftarrow$ = Change Setting |  |

This menu lets you configure the system memory.
The following table describes the parameters found in this sub-menu. Settings in **boldface** are the default and suggested settings.

| Parameter                           | Description                                                                                                    | Options                  |
|-------------------------------------|----------------------------------------------------------------------------------------------------|--------------------------|
| Internal Cache (CPU Cache)          | Lets you enable or disable the primary cache memory, i.e., the CPU memory.                                                                                                    | Enabled or Disabled      |
| External Cache                      | Lets you enable or disable the secondary cache memory.                                                                                                    | Enabled or Disabled      |
| Cache Scheme                        | This parameter is non-configurable and is<br>always set to Write-back. The Write-back<br>mode updates the cache but not the memory<br>(write-back mode) when there is a write<br>instruction.                                                                                                    | Write-back               |
| Memory at 15MB-16MB<br>Reserved for | To prevent memory address conflicts<br>between the system and expansion boards,<br>reserve this memory range for the use of<br>either the system or an expansion board.<br>Some VGA cards have required settings for<br>this feature. Check your VGA card manual<br>before setting this parameter. | System<br>or Add-on card |

#### **PnP/PCI** Options

The PnP/PCI Options allows you to specify the settings for your PCI devices. Selecting this option displays the following screen:

| PnP/F                                                     | PCI Configuration                                                       |
|-----------------------------------------------------------|-------------------------------------------------------------------------|
| PCI IRQ Setting<br>PCI Slot 1<br>PCI Slot 2<br>PCI Slot 3 | [Auto]<br>INTA INTB INTC INTD<br>[] [] []<br>[] [] [] []<br>[] [] [] [] |
| PCI IRQ Sharing                                           | [No]                                                                    |
| VGA Palette Snoop                                         | [Disabled]                                                              |
| Plug and Play OS                                          | [Yes]                                                                   |
| Reset Resource Assignments                                | [No]                                                                    |
| ↑↓ = Move Highlight Bar                                   | F1 = Help                                                               |
| Esc = Exit                                                | →← = Change Setting                                                     |

The following table describes the parameters found in this sub-menu. Settings in **boldface** are the default and suggested settings.

| Parameter                     | Description                                                                                                    | Options                                                                                                    |
|-------------------------------|----------------------------------------------------------------------------------------------------|----------------------------------------------------------------------------------------------------|
| PCI IRQ Setting               | Allows you to automatically or manually configure<br>the Plug-and-Play (PnP) devices installed in your<br>system. Refer to your device manual for<br>technical information about the PCI card.                                                                                                    | Auto or Manual                                                                                                    |
| PCI Slot 1 / 2 /<br>3         | Allow you to manually assign an interrupt for<br>each PCI device installed in your system. When<br>the PCI IRQ Settings is set to Auto, BIOS<br>automatically assigns the available IRQs to the<br>PCI devices.                                                                                                    |                                                                                                    |
| PCI IRQ Sharing               | Allows you to assign the same IRQ to two different devices.                                                                                                    | Yes or No                                                                                                    |
| VGA Palette Snoop             | Enables the palette snooping feature if you<br>installed more than one VGA card in the system,<br>allowing the control palette register (CPR) to<br>manage and update the VGA RAM DAC (Digital<br>Analog Converter, a color data storage) of each<br>VGA card installed in the system. The snooping<br>process lets the CPR send a signal to all the VGA<br>cards so that they can update their individual<br>RAM DACs. The signal goes through the cards<br>continuously until all RAM DAC data has been<br>updated. This allows the display of multiple<br>images on the screen. Some VGA cards have<br>required settings for this feature. Check your<br>VGA card manual before setting this parameter. | Enabled or <b>Disabled</b>                                                                                                    |
| Plug and Play OS              | Lets you specify whether BIOS will initialize only<br>PnP boot devices such as SCSI cards, or all PnP<br>boot and non-boot devices such as sound cards.                                                                                                    | Yes or No                                                                                                    |
| Reset Resource<br>Assignments | When enabled, avoids IRQ conflict when<br>installing non-PnP and PnP ISA cards. This<br>clears all resource assignments and allows BIOS<br>to reassign resources to all installed PnP devices<br>the next time the system boots.                                                                                                    | Yes or <b>No</b><br>After clearing the resource data,<br>it is recommended that you<br>reset the parameter to its<br>default, i.e., No. |

# Load Default Settings

You need to reload the BIOS default settings every time you make changes to your system hardware configuration (such as memory size, CPU type, hard disk type, etc.); otherwise, BIOS will keep the previous CMOS settings. Selecting this option displays the following dialog box:

| Do you want to load | d default settings? |  |
|---------------------|---------------------|--|
| [Yes]               | [No]                |  |

Choosing Yes enables BIOS to automatically detect the hardware changes that you have made in your system. This option also allows you to restore the default settings.

Choosing  $\operatorname{No}$  returns you to the main menu without loading the default settings.

## **Abort Settings Change**

Selecting the Abort Settings Change option from the main menu displays the following dialog box:

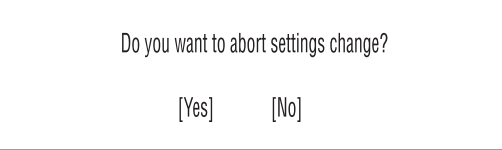

Choosing Yes discards all the changes that you have made and reverts the parameters to their previously saved settings.

Choosing  $\mathrm{No}\xspace$  returns you to the main menu. BIOS retains all changes that you have made.

# **Exiting Setup**

To exit the BIOS utility, simply press Esc. The following dialog box appears:

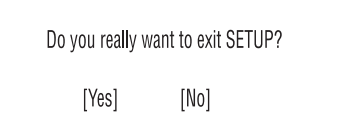

Select Yes to exit Setup. Select No to return to the main menu. If you have made changes in the parameter settings, the following dialog box appears:

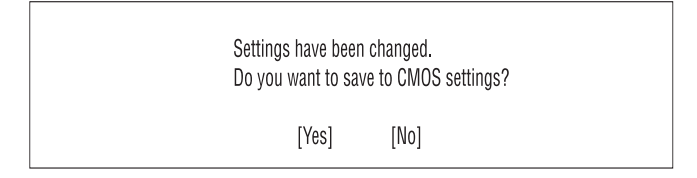

Select Yes to save your changes before you exit Setup. Select No to discard all changes and exit Setup.

# Flash (BIOS) Update Procedure

**NOTE:** The flash update procedure does not change the model number and serial number information in BIOS.

1. Prepare a bootable DOS diskette disk with AFLASH.EXE, MSG.DAT, VXXYYZZ.BIN files

**NOTE:** The AFLASH.EXE and MSG.DAT are flash utility program. The VXXYYZZ.BIN is BIOS source code binary file.

- 2. Insert the diskette and boot from drive A.
- 3. Do not boot with any memory related driver such as HIMEM.SYS, EMS.SYS....
- 4. At the DOS prompt, type A:> AFLASH VXXYYZZ.BIN and press Enter.
- 5. The program updates the BIOS automatically.

IMPORTANT: Verify the BIOS checksum value shown on screen is the same as the one in VXXYYZZ.BIN file.

6. Wait for the update to complete.

WARNING:Do not turn off the system power while the BIOS is programming, or the flash ROM will be destroyed.

7. Power off system after the BIOS is completely updated.

#### **BIOS-contained Model Number and Serial Number**

The model number and serial number information is stored in BIOS ROM and displayed in the "Model Information" of BIOS Setup main menu. If a service repair is completed by replacing a new system board or a new BIOS ROM, then you are required to input the original system's model number and serial number into the new BIOS ROM.

**IMPORTANT:** To better fit local service requirements, your regional office MAY have other rules. Please contact your regional offices or the responsible personnel/channel to provide you with further technical details.

Follow these steps to input the model number and serial number to BIOS:

1. Prepare a bootable DOS diskette with CHGDMI.EXE and MODEL.DMI files.

2. Insert the diskette and boot from drive A.

#### WARNING: Do not boot with any memory related driver such as HIMEM. SYS, EMS. SYS....

3. At the DOS prompt, type A:>CHGDMI /W then press Enter. When the screen shows:

#### System Product Name:

Enter the model number and press Enter to continue. You can type a maximum of 16 characters (without spaces)

4. When the screen shows:

#### System Serial Number:

Enter the serial number and press Enter to continue. You can type a maximum of 16 character (Without spaces).

5. Type A:>CHGDMI /D and press Enter to display and verify your input model number and serial number information.

# **Removal and Replacement**

This chapter contains step-by-step procedures on how to disassemble the desktop computer for maintenance and troubleshooting.

To disassemble the computer, you need the following tools:

- 1. Wrist grounding strap and conductive mat for preventing electrostatic discharge
- 2. Flat-bladed screwdriver
- 3. Phillips screwdriver
- 4. Hexagonal screwdriver
- 5. Plastic stick
- **NOTE:** The screws for the different components vary in size. During the disassembly process, group the screws with the corresponding components to avoid mismatch when putting back the components.

# **Removing/Installing the DIMM**

#### **Removing a DIMM**

To remove the DIMM:

- 1. Press the holding clips on both sides of the socket outward to release the DIMM.
- 2. Gently pull the DIMM out of the socket.

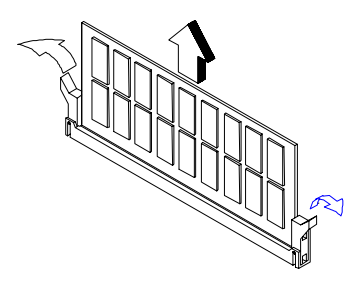

#### Installing a DIMM

Follow these steps to install a DIMM:

- 1. Open the clips on the socket.
- 2. Align the DIMM with the socket.
- 3. Press the DIMM into the socket until the clips lock into the DIMM

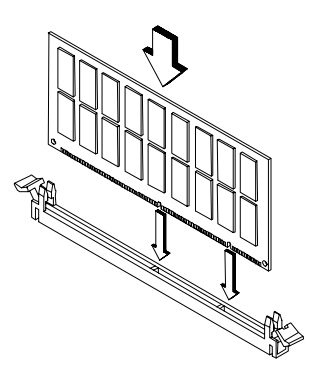

**NOTE:** The system automatically detects the amount of memory installed. Run Setup to view the new value for total system memory and make a note of it.

## **Removing/Installing the Processor**

#### Removing the PentiumII with SECC2 Package Type Processor

NOTE: Observe the ESD precautions when installing or removing a system component.

Follow these steps to remove the CPU:

- 1. Disconnect the 2-pin fan/heatsink cables from the system board.
- 2. While slightly pulling both sides of the retention mechanism, pull out the CPU.

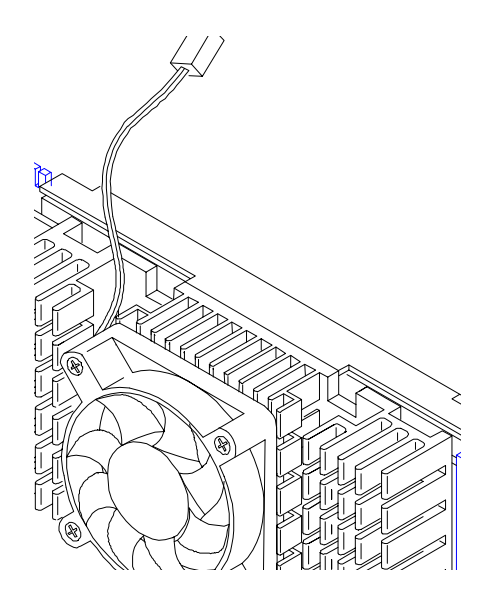

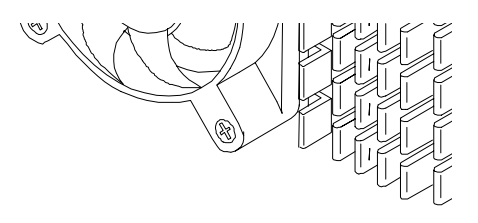

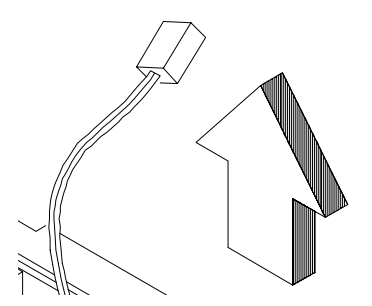

#### Removing the Pentium II with SECC2 Package Type Fan-sink

1. Use a screw driver to slide the fastener odes outward to unlock the fan-sink.

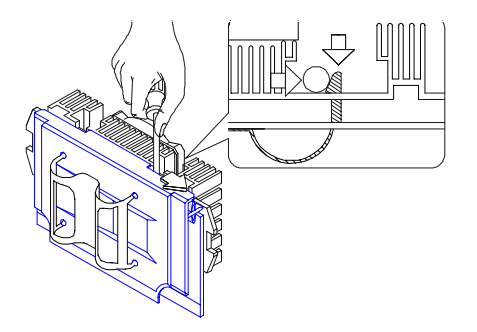

2. Carefully remove the fan-sink from the processor.

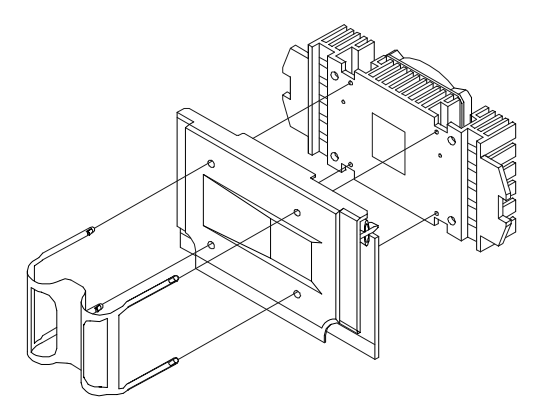

# Installing the Pentium II with SECC2 Package Type Processor into the System Board

Follow these steps to install the processor module:

1. Unfold and pull out the sides of retention mechanism.

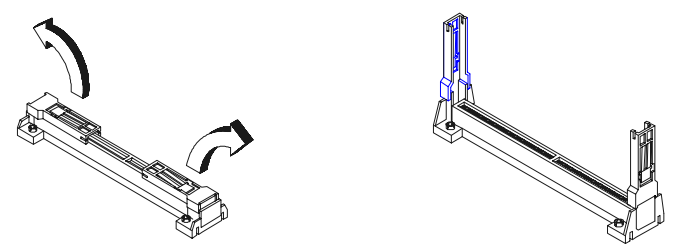

- 2. Place the retention mechanism over the CPU connector on the system board and press it until it clicks into place.
- **3.** Press down the four plastic rivets to secure the retention mechanism. Make sure all four rivets are properly inserted into the holes on the system board.

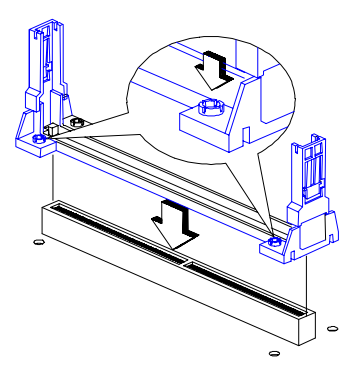

- 4. Press down the processor until the golden fingers completely fit into the connector and the latches on the sides lock the processor into place.
- **NOTE:** Check the sides of the retention mechanism. The latches should be properly inserted into the appropriate slots on the retention mechanism.

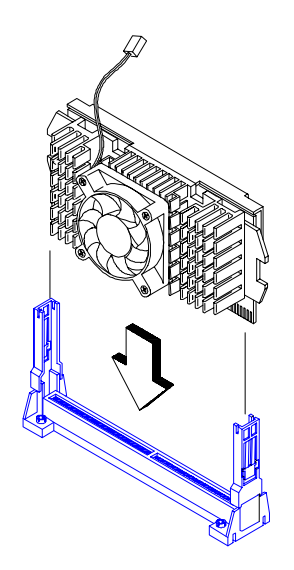

# **Opening the Housing**

- **NOTE:** Turn off the system power (unplug the power cord) before opening the system or connecting or removing any peripheral device.
- 1. Place the system unit on a flat, steady surface.
- 2. Remove the four screws from the rear panel. Set the screws aside. You will need them when replacing the housing cover.

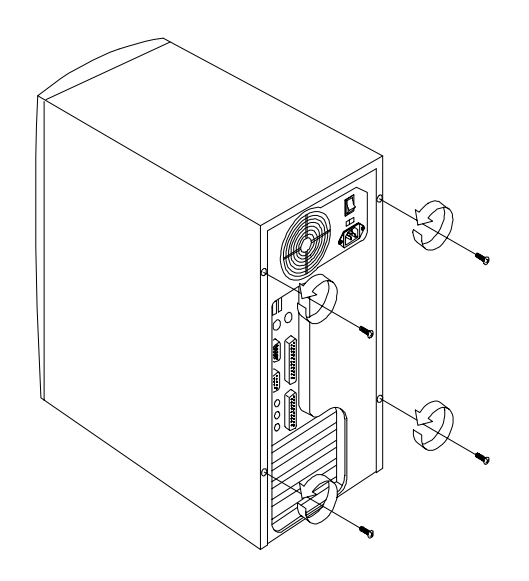

- 3. Push the housing cover slightly backward.
- 4. Pull the housing cover upward and remove it from the chassis.

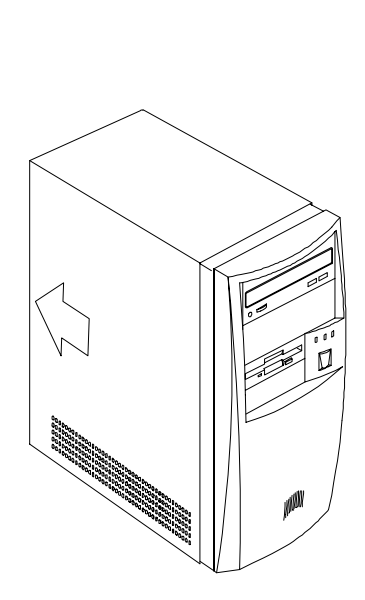

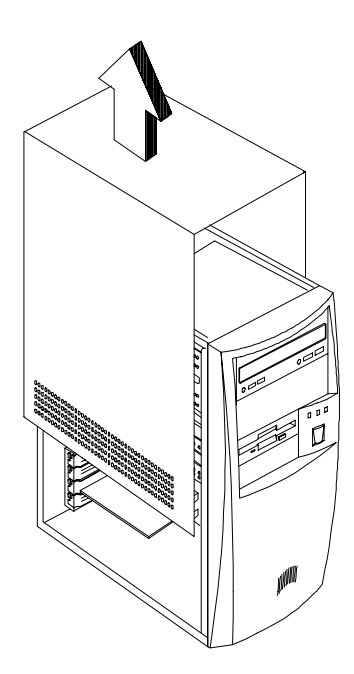

# **Removing the Expansion Board**

- 1. Remove the screw on the bracket of an expansion board. Set the screws aside. You will need them when replacing the expansion board.
- 2. Gently pull out the board to remove it from the expansion slot.

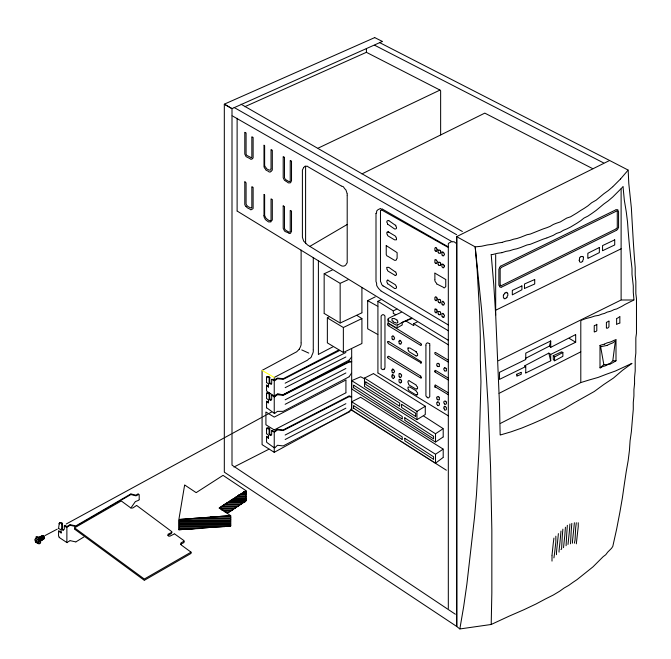

#### **Removing the 3.5-inch Drive**

Follow these steps to install a 3.5-inch diskette drive or a hard disk drive:

1. Disconnect the disk drive cables and the power cable.

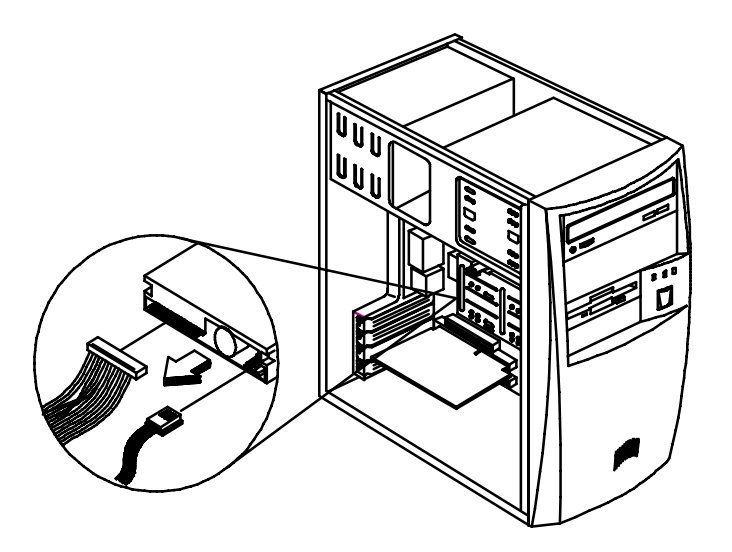

2. Remove the 3.5-inch drive frame from the housing by pressing the tab on top and pivoting the frame outward.

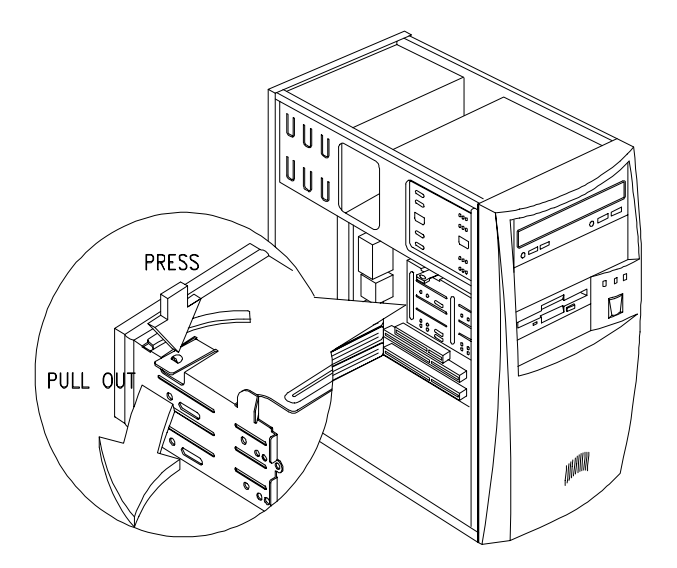

**NOTE:** A metal drive cover should be pulled out before you install a new drive to an empty 3.5-inch bay. This cover should be removed if a 3.5-inch drive is installed. The function of the cover is to prevent EMI effect.

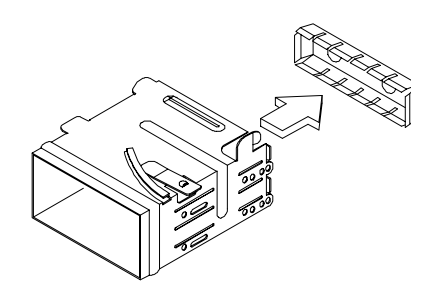

3. Remove the screws along the sides of the drive frame and carefully pull out the 3.5-inch disk drive.

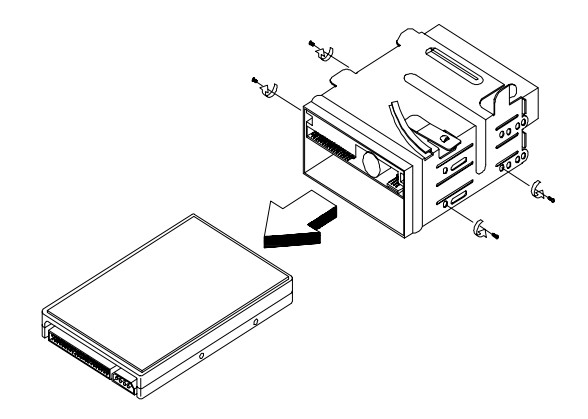

## Removing the 5.25-inch Drive

To remove a 5.5-inch diskette drive or a CD-ROM drive:

1. Remove the diskette drive cable and the power cable.

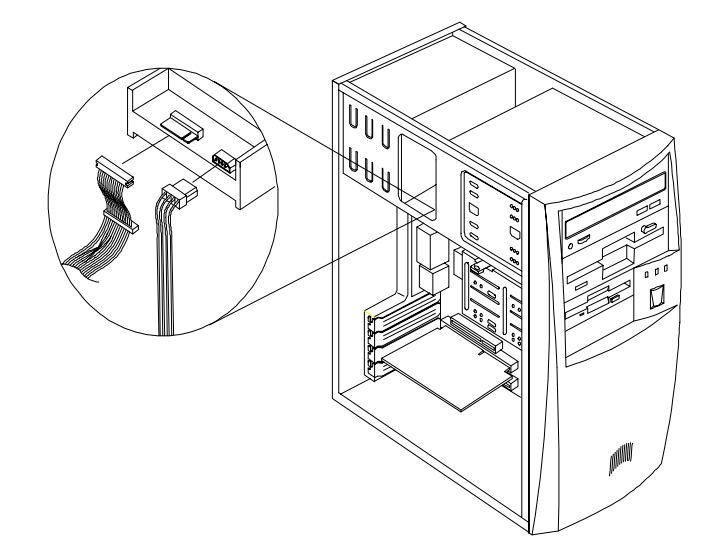

2. Remove the screws on the sides and gently pull out the diskette drive or CD-ROM to remove it from the housing.

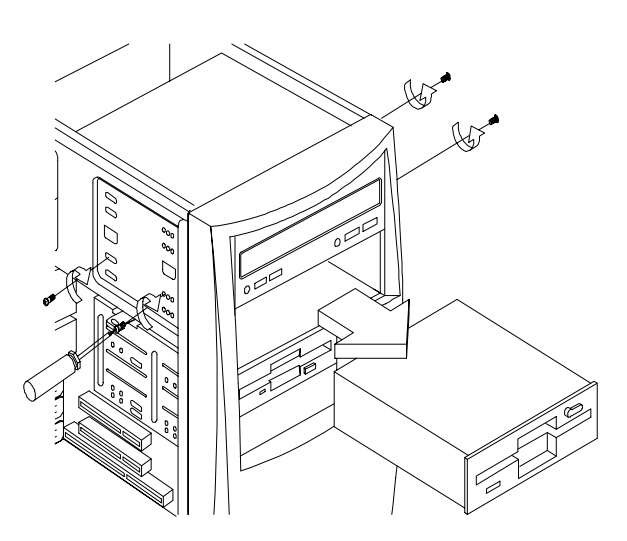

### Installing the 5.25-inch Drive

1. When installing a 5.25-inch drive to an empty bay, use a flat-head screw driver to open and remove the bay panel as shown below,

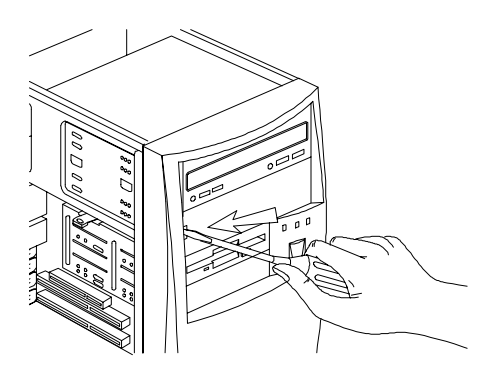

2. Pull the metal bay cover to the side until the other end is released, then pull it to remove it from the housing.

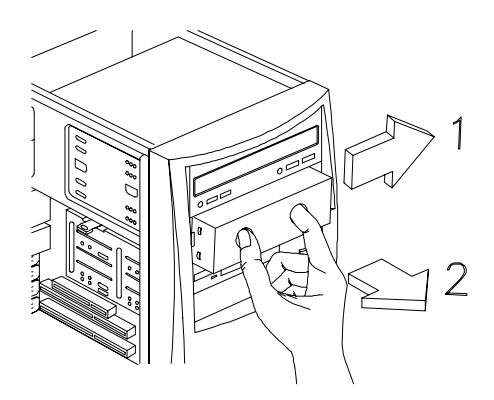

3. Insert the 5.25-inch drive into the drive bay and secure it with four screws on the side.

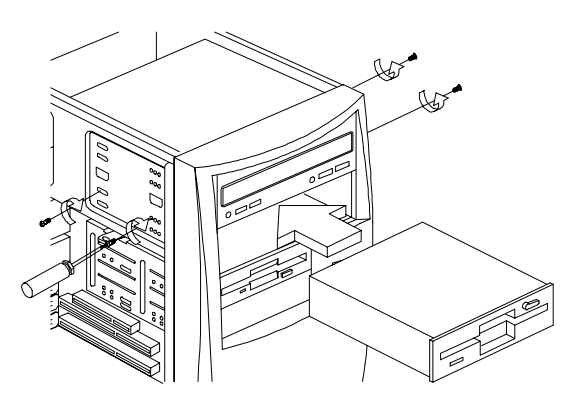

# **Removing the System Board**

- 1. Put the housing to lying position with the open area facing upward.
- 2. Remove all the necessary screws and carefully pull out the system board.

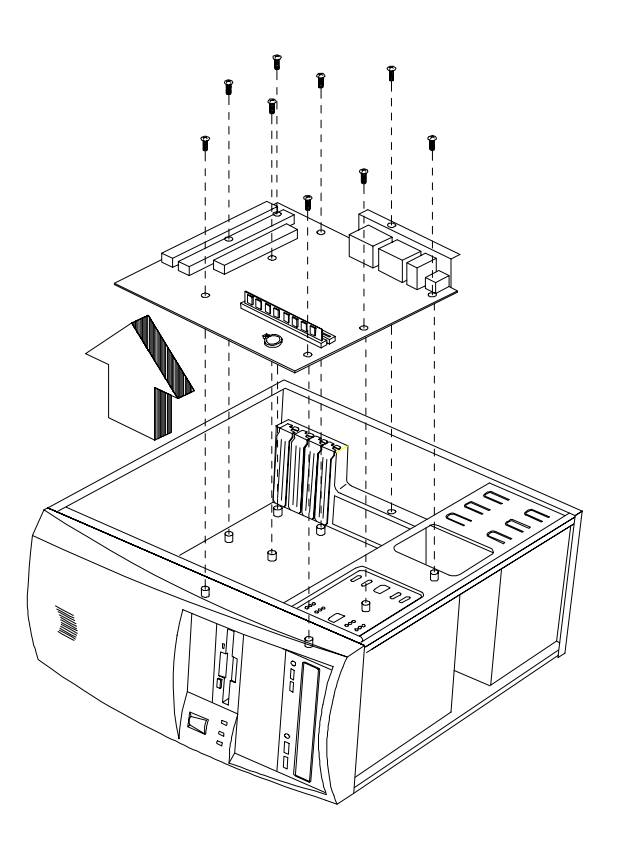

# Troubleshooting

This chapter provides troubleshooting information for the AcerPower SN:

- Power-On Self-Test (POST)
- □ Index of Error Messages
- Index of Error Symptoms
- Undetermined Problems

## Power-On Self-Test (POST)

Each time you turn on the system, the power-on self test (POST) is initiated. Several items are tested during POST, but is for the most part transparent to the user.

The Power-On Self Test (POST) is a BIOS procedure that boots the system, initializes and diagnoses the system components, and controls the operation of the power-on password option. If POST discovers errors in system operations at power-on, it displays error messages on screen, generates a check point code at port 80h or even halts the system if the error is fatal.

The main components on the system board that must be diagnosed and/or initialized by POST to ensure system functionality are as follows:

- Microprocessor with built-in numeric coprocessor and cache memory subsystem
- Direct memory access (DMA) controller (8237 module)
- □ Interrupt system (8259 module)
- Three programmable timers (system timer and 8254 module)
- ROM subsystem
- RAM subsystem
- RTC RAM subsystem and real time clock/calendar with battery backup
- Onboard serial interface controller
- Onboard parallel interface controller
- **D** Embedded hard disk interface and one diskette drive interface
- Keyboard and auxiliary device controllers
- I/O ports
  - PS/2-compatible mouse port
  - □ PS/2-compatible keyboard port
- Serial ports
- Parallel ports
- USB port

#### **POST Error Messages List**

If you cannot run the diagnostics program tests but did receive a POST error message, use "POST Error Messages List" to diagnose system problems. If you did not receive any error message, look for a description of your error symptoms in "Error Symptoms List" on page 53.

- **NOTE:** When you have deemed it necessary to replace an FRU, and have done so, you must run a total system check to ensure that no other activity has been affected by the change. This system check can be done through the diagnostics program.
- **NOTE:** Check all power supply voltages, switch, and jumper settings before you replace the system board. Also check the power supply voltages if you have a "system no-power" condition.

If you are unable to correct the problem by using the "BIOS Messages List" table and "Error Symptoms List" table, go to "Undetermined Problems" on page 57.

**NOTE:** To diagnose a problem, first find the BIOS error messages in left column. If directed to a check procedure, replace the FRU indicated in the check procedure. If no check procedure is indicated, the first Action/FRU listed in right column is the most likely cause.

| BIOS Messages                                 | Action/FRU                                                       |
|-----------------------------------------------|------------------------------------------------------------------|
| I/O Parity Error                              | System board                                                     |
| CPU Clock Mismatch                            | Enter BIOS Setup and load the default settings.                  |
|                                               | Ensure the jumper setting for processor is set correctly.        |
| Real Time Clock Error                         | Enter BIOS Setup and load the default settings.                  |
| CMOS Battery Bad                              | RTC Battery.                                                     |
| CMOS Checksum Error                           | System Board.                                                    |
| Equipment Configuration Error                 | Ensure the system configuration set in BIOS Setup is<br>correct. |
|                                               | Enter BIOS Setup and load the default settings.                  |
|                                               | RTC battery.                                                     |
|                                               | System board.                                                    |
| Memory Size Change                            | Insert the memory modules in the DIMM sockets                    |
| System Management Memory Bad                  | properly, then reboot the system.                                |
|                                               | Memory module.                                                   |
| Memory Error at MMMM:SSSS:OOOOh               | System board.                                                    |
| RAM Parity Error                              | Enter BIOS Setup to disable parity check.                        |
|                                               | Memory module                                                    |
|                                               | System board                                                     |
| PS/2 Keyboard Error or Keyboard Not Connected | Re-connect PS/2 keyboard and mouse.                              |
| PS/2 Keyboard Interface Error                 | Enter BIOS Setup and load the default settings.                  |
| PS/2 Keyboard Locked                          | PS/2 keyboard                                                    |
|                                               | System board                                                     |
| Onhoord yyy Conflict(a)                       | Enter PIOS Setup and load the default acttings                   |
| Onboard XXX Connict(S)                        | Enter BIOS Setup and load the default settings.                  |
|                                               | then reboot the system.                                          |
| Floppy Disk Controller Error                  | Diskette drive cable/connection.                                 |
| Floppy Drive A Error                          | Diskette drive.                                                  |
| Floppy Drive B Error                          | System board                                                     |
| On Board Parallel Port Conflict(s)            | Enter BIOS Setup and load the default settings.                  |
| On Board Serial Port 1 Conflict(s)            | Remove all adapter cards that are NOT factory-installed,         |
| On Board Serial Port 2 Conflict(s)            | then reboot the system.                                          |

| BIOS Messages                                                      | Action/FRU                                                                                                |
|--------------------------------------------------------------------|----------------------------------------------------------------------------------------------------|
| IDE Primary Channel Master Drive Error                             | Enter BIOS Setup and load the default settings.                                                           |
| IDE Primary Channel Slave Drive Error                              | Check IDE drive jumper.                                                                                   |
| IDE Secondary Channel Master Drive Error                           | IDE hard disk drive power.                                                                                |
| IDE Secondary Channel Slave Drive Error                            | IDE hard disk drive cable/connection.                                                                     |
|                                                                    | IDE hard disk drive.                                                                                      |
| IRQ Setting Error                                                  | Load default settings in Setup.                                                                           |
| Expansion ROM Allocation Failed                                    | Enter BIOS Setup and set the Reset Resource                                                               |
| I/O Resource Conflict(s)                                           | Assignments of the PnP/PCI Options to Yes, then reboot the system.                                        |
| Sustem Resource Conflict(s)                                        | Remove all adapter cards that are NOT factory-installed,                                                  |
| System Resource Connict(s)                                         | then reboot the system                                                                                    |
| PCI Device Error                                                   | Load default settings in Setup.                                                                           |
|                                                                    | Enter BIOS Setup and set the Reset Resource<br>Assignments of the PnP/PCI Options to Yes, then            |
|                                                                    | Remove all adapter cords that are NOT factory installed                                                   |
|                                                                    | then reboot the system.                                                                                   |
| PS/2 Pointing Device Interface Error                               | Re-connect PS/2 keyboard and mouse.                                                                       |
| PS/2 Pointing Device Error                                         | Enter BIOS Setup and load the default settings.                                                           |
| PS/2 Pointing Device Error or Not Connected                        | PS/2 mouse                                                                                                |
|                                                                    | PS/2 keyboard                                                                                             |
|                                                                    | System board                                                                                              |
| Onboard Pointing IRQ Device Conflict(s)                            | Enter BIOS Setup and load the default settings.                                                           |
|                                                                    | Remove all adapter cards that are NOT factory-installed,                                                  |
|                                                                    | then reboot the system.                                                                                   |
| Press Ctrl_Alt_Esc key to enter Setup or F1 key to<br>continue     | Press <b>Ctrl-Alt-Del</b> to enter Setup and reconfigure the system.                                      |
| Press 1 key to enter Setup or other key to continue                | Press <b>1</b> to enter Setup and check the configuration.<br>Pressing other keys prevent entering Setup. |
| Press Esc to turn off NMI, or any key to reboot                    | Press <b>Esc</b> to reject NMI error or press any other key to reboot the system.                         |
| Insert system diskette and press <enter> key to<br/>reboot</enter> | Insert a bootable disk into the floppy disk drive or remove this disk if a hard disk is installed.        |

# **Error Symptoms List**

**NOTE:** To diagnose a problem, first find the error symptom in the left column. If directed to a check procedure, replace the FRU indicated in the check procedure. If no check procedure is indicated, the first Action/ FRU listed in right column is the most likely cause.

| Error Symptom                                                                                                    | Action/FRU                                                                                                    |  |
|----------------------------------------------------------------------------------------------------|----------------------------------------------------------------------------------------------------|--|
| Processor / Processor Fan                                                                                                    |                                                                                                    |  |
| Normally, the processor fan should be operative, and the processor clock setting should be exactly set to match its speed requirement before diagnosing any processor problems. |                                                                                                    |  |
| Processor fan does not run but power supply fan runs.                                                                                                    | Ensure the system is not in power saving mode. See "Power<br>Management" in chapter 2.                                              |  |
|                                                                                                    | connector. Its reading should be +12Vdc.<br>System board.                                                                           |  |
| Processor test failed.                                                                                                    | Processor.                                                                                                    |  |
|                                                                                                    | System board.                                                                                                    |  |
| Sys                                                                                                    | tem Board and Memory                                                                                                    |  |
| Ensure the memory modules are installed prope problems.                                                                                                    | rly and the contact leads are clean before diagnosing any system                                                                    |  |
| Memory test failed.                                                                                                    | See "Memory"                                                                                                    |  |
|                                                                                                    | System board                                                                                                    |  |
| Incorrect memory size shown or repeated<br>during POST.                                                                                                    | Insert the memory modules in the DIMM sockets properly, then reboot the system.                                                     |  |
|                                                                                                    | Memory module.                                                                                                    |  |
|                                                                                                    | System board.                                                                                                    |  |
| System works but fails to enter power saving<br>mode when the Power Management Mode<br>is set to Enabled, and power saving timer                                                | Enter BIOS Setup and load default settings.<br>In Windows 98, check settings in Power Management Property of<br>Control Panel.      |  |
| set in BIOS has elapsed.                                                                                                    | Reload software from Recovery CD.                                                                                                   |  |
| System hangs before system boot.                                                                                                    | See "Index of Symptoms"                                                                                                    |  |
|                                                                                                    | See "Undetermined Problems"                                                                                                    |  |
| System hangs after system boot.                                                                                                    | Execute a system test and set it to stop at "Halt on Error" to see the potential cause of the problem. See "Undetermined Problems". |  |
| Blinking cursor only; system does not work.                                                                                                    | Diskette/IDE drive connection/cables                                                                                                |  |
|                                                                                                    | Diskette/IDE disk drives                                                                                                    |  |
|                                                                                                    | See Undetermined Problems.                                                                                                    |  |
|                                                                                                    | System board                                                                                                    |  |
|                                                                                                    | Diskette Drive                                                                                                    |  |
| Ensure the diskette drive is configured correctly in BIOS Setup and its read/write head is clean before diagnosing any diskette drive problems.                                 |                                                                                                    |  |
| Media and drive are mismatched.                                                                                                    | Ensure the diskette drive is configured correctly in the Disk Drives of BIOS Setup.                                                 |  |
|                                                                                                    | Ensure the diskette drive is correctly formatted.                                                                                   |  |
|                                                                                                    | Diskette drive connection/cable                                                                                                    |  |
|                                                                                                    | Diskette drive                                                                                                    |  |
|                                                                                                    | System board                                                                                                    |  |

| Error Symptom                                                                               | Action/FRU                                                                                   |
|---------------------------------------------------------------------------------------------|----------------------------------------------------------------------------------------------|
| Diskette drive does not work.                                                               | Ensure the diskette drive is not set to None in the Disk Drives of                           |
|                                                                                             | BIOS Setup.                                                                                  |
|                                                                                             | Diskette drive power                                                                         |
|                                                                                             | Diskette drive connection/cable                                                              |
|                                                                                             | Diskette drive                                                                               |
|                                                                                             | System board                                                                                 |
| Diskette drive read/write error.                                                            | Diskette.                                                                                    |
|                                                                                             | Ensure the diskette drive is not set to Write protect in the Security Options of BIOS Setup. |
|                                                                                             | Diskette drive cable.                                                                        |
|                                                                                             | Diskette drive.                                                                              |
|                                                                                             | System board.                                                                                |
| Diskette drive LED comes on for more than 2                                                 | Diskette                                                                                     |
| minutes when reading data.                                                                  | Diskette drive connection/cable                                                              |
|                                                                                             | Diskette drive                                                                               |
|                                                                                             | System board                                                                                 |
| Diskette drive LED fails to light, and the drive                                            | Diskette                                                                                     |
| is unable to access for more than 2 minutes.                                                | Diskette drive power                                                                         |
|                                                                                             | Diskette drive connection/cable                                                              |
|                                                                                             | Diskette drive                                                                               |
|                                                                                             | System board                                                                                 |
| Diskette drive test failed.                                                                 | Diskette                                                                                     |
|                                                                                             | Diskette drive                                                                               |
|                                                                                             | Diskette drive cable                                                                         |
|                                                                                             | System board                                                                                 |
|                                                                                             | Hard Disk Drive                                                                              |
| Ensure hard disk drive is configured correctly in hard disk drive problems.                 | BIOS Setup, cable/jumper are set correctly before diagnosing any                             |
| Hard disk drive test failed.                                                                | Enter BIOS Setup and Load default settings.                                                  |
|                                                                                             | Hard disk drive cable.                                                                       |
|                                                                                             | Hard disk drive.                                                                             |
|                                                                                             | System board.                                                                                |
| Hard disk drive cannot format completely.                                                   | Enter BIOS Setup and Load default settings.<br>Hard disk drive cable.                        |
|                                                                                             | Hard disk drive.                                                                             |
|                                                                                             | System board.                                                                                |
| Hard disk drive has write error.                                                            | Enter BIOS Setup and Load default settings.<br>Hard disk drive.                              |
| Hard disk drive LED fails to light, but system                                              | With the system power on, measure the voltage of hard disk LED                               |
| operates normally.                                                                          | connector.                                                                                   |
|                                                                                             | Hard drive LED cable.                                                                        |
|                                                                                             | CD/DVD-ROM Drive                                                                             |
| Ensure CD/DVD-ROM drive is configured correc<br>clean before diagnosing any CD/DVD-ROM driv | tly in BIOS Setup, cable/jumper are set correctly and its laser beam is e problems.          |
| CD/DVD-ROM drive LED doesn't come on<br>but works normally.                                 | CD/DVD-ROM drive                                                                             |
| CD/DVD-ROM drive LED flashes for more                                                       | CD/DVD-ROM may have dirt or foreign material on it. Check with a                             |
| than 30 seconds before LED shutting off.                                                    | known good disc.                                                                             |
|                                                                                             | CD/DVD-ROM is not inserted properly.                                                         |
| Software asks to reinstall disc.                                                            | CD/DVD-ROM is damaged.                                                                       |
| Software displays a reading CD/DVD error.                                                   |                                                                                              |

| Error Symptom                                                           | Action/FRU                                                                                                    |
|-------------------------------------------------------------------------|----------------------------------------------------------------------------------------------------|
| CD/DVD-ROM drive cannot load or eject                                   | Disconnect all cables from CD/DVD-ROM drive except power                                                                |
| when the system is turned on and its eject                              | cable, then press eject button to try to unload the disk.                                                               |
| button is pressed and held.                                             | CD/DVD-ROM drive power.                                                                                                 |
|                                                                         | CD/DVD-ROM drive                                                                                                    |
| CD/DVD-ROM drive does not read and there are no messages are displayed. | CD may have dirt or foreign material on it. Check with a known good disc.                                               |
|                                                                         | Ensure the CD/DVD-ROM driver is installed properly.                                                                     |
|                                                                         | CD/DVD-ROM drive.                                                                                                    |
| CD/DVD-ROM drive can play audio CD but                                  | Ensure the headphone jack of the CD/DVD-ROM has an output.                                                              |
| no sound output.                                                        | Turn up the sound volume.                                                                                               |
|                                                                         | Speaker power/connection/cable.                                                                                         |
|                                                                         | CD/DVD-ROM drive.                                                                                                    |
|                                                                         | Real-Time Clock                                                                                                    |
| Real-time clock is inaccurate.                                          | Ensure the information in the Date and Time of BIOS Setup is set correctly.                                             |
|                                                                         | RTC battery.                                                                                                    |
|                                                                         | System board                                                                                                    |
|                                                                         | Audio                                                                                                    |
| Audio software program invokes but no sound                             | Speaker power/connection/cable.                                                                                         |
| comes from speakers.                                                    |                                                                                                    |
|                                                                         | Modem                                                                                                    |
| Modem ring cannot wake up system from                                   | Ensure the Modem Ring Indicator in BIOS Setup or Power                                                                  |
| suspend mode.                                                           | Management is set to Enabled.                                                                                           |
|                                                                         | If PCI modem card is used, reinsert the modem card to PCI slot<br>firmly or replace modem card.                         |
|                                                                         | If ISA modem card is used, ensure the modem ring-in cable from<br>the modem card to system board is connected properly. |
|                                                                         | In Win 98, ensure the telephone application is configured correctly                                                     |
|                                                                         | for your modem and set to receive messages and/or fax.                                                                  |
| Data/fax modem software program invokes                                 | Ensure the modem card is installed properly.                                                                            |
| but cannot receive/send data/fax                                        |                                                                                                    |
| Fax/voice modem software program invokes                                | Ensure the modem voice-in cable from modem adapter card to                                                              |
| received normally: voice from modem cannot                              | system board                                                                                                    |
| be produced, but system sound feature works                             |                                                                                                    |
| normally.)                                                              |                                                                                                    |
|                                                                         | Video and Monitor                                                                                                    |
| Video memory test failed.                                               | Remove all non-factory-installed cards.                                                                                 |
|                                                                         | Load default settings (if screen is readable).                                                                          |
| Video adapter failed.                                                   | System board                                                                                                    |
| Display problem:                                                        | Monitor signal connection/cable.                                                                                        |
| - Incorrect colors                                                      | Monitor                                                                                                    |
| No high intensity                                                       | Video adapter card                                                                                                    |
| Missing, broken, or incorrect characters                                | System board                                                                                                    |
| Blank monitor(dark)                                                     |                                                                                                    |
| Blank monitor(bright)                                                   |                                                                                                    |
| Distorted image                                                         |                                                                                                    |
| Unreadable monitor                                                      |                                                                                                    |
| Other monitor problems                                                  |                                                                                                    |
| Display changing colors.                                                | Monitor signal connection/cable                                                                                         |
|                                                                         | Monitor                                                                                                    |
|                                                                         | System board                                                                                                    |

| Error Symptom                                                                                                    | Action/FRU                                                                                    |
|----------------------------------------------------------------------------------------------------|-----------------------------------------------------------------------------------------------|
| Display problem not listed above (including                                                                                | "Monitor".                                                                                    |
| blank of liegible monitor).                                                                                                | Load default settings (if screen is readable).                                                |
|                                                                                                    | System board                                                                                  |
|                                                                                                    | Parallel/Serial Ports                                                                         |
| Execute "Load BIOS Default Settings" in BIOS S ports problems.                                                             | Setup to confirm ports' presence before diagnosing any parallel/serial                        |
| Serial or parallel port loop-back test failed.                                                                             | Make sure the LPT# or COM# you test is the same as is set in BIOS Setup.                      |
|                                                                                                    | Loop-back.                                                                                    |
|                                                                                                    | System board.                                                                                 |
| Printing failed.                                                                                                    | Ensure the printer driver is properly installed. Refer to the service manual for the printer. |
|                                                                                                    | Printer.                                                                                      |
|                                                                                                    | Printer cable.                                                                                |
|                                                                                                    | System board.                                                                                 |
| Printer problems.                                                                                                    | Refer to the service manual for the printer.                                                  |
|                                                                                                    | Keyboard                                                                                      |
| Some or all keys on keyboard do not work.                                                                                  | Keyboard                                                                                      |
|                                                                                                    | Power Supply                                                                                  |
| Pressing power switch does not turn off<br>system. (Only unplug power cord from<br>electrical outlet can turn off system.) | Ensure the Power Switch < 4 sec. in BIOS Setup of Power<br>Management is not set to Suspend.  |
| Proceing power switch doos not turn on                                                                                     | Ensure the newer override switch (cituated at the back of the                                 |
| system.                                                                                                    | machine, just above the connector for the power cable) is not set to off.                     |
|                                                                                                    | Power switch cable assembly.                                                                  |
| Executing software shutdown from                                                                                           | Load default settings.                                                                        |
| Windows98 Start menu does not turn off                                                                                     | Reload software from Recovery CD.                                                             |
| off the system).                                                                                                    |                                                                                               |
| No system power, or power supply fan is not                                                                                | Power Supply                                                                                  |
| running.                                                                                                    | System Board                                                                                  |
|                                                                                                    | Other Problems                                                                                |
| Any other problems.                                                                                                    | Undetermined Problems                                                                         |

## **Undetermined Problems**

If an error message is present, go to "POST Error Messages List" on page 51. If you did not receive any messages, see if the symptom is listed in "or "Error Symptoms List" on page 53. If you still cannot solve the problem, continue with this check:

- 1. Check the power supply voltages. If the voltages are correct continue with the following steps:
- 2. Power off the system unit.
- 3. Perform the following checks, one by one, until you have isolated the problem FRU.
  - Load default settings in setup.
  - Check all system board jumper positions and switch settings.
  - Check all adapter card jumper positions.
  - Check all device jumper positions.
  - Check all cables and connectors for proper installation.
- 4. If the jumpers, switch, and voltage settings are correct, remove or disconnect the following, one at a time:
  - Non-Acer devices
  - External devices
  - Any adapter card (modem card or video card, if installed)
  - CD/DVD-ROM drive
  - Diskette drive
  - Hard disk drive
  - DIMM
  - Processor
  - System board
- 5. Power on the system unit.
- 6. Repeat steps 2 through 5 until you find the failing device or adapter.

# **Jumper and Connector Information**

#### **Jumpers and Connectors**

Refer to the following figure for the location of the jumpers and connectors on the system board:

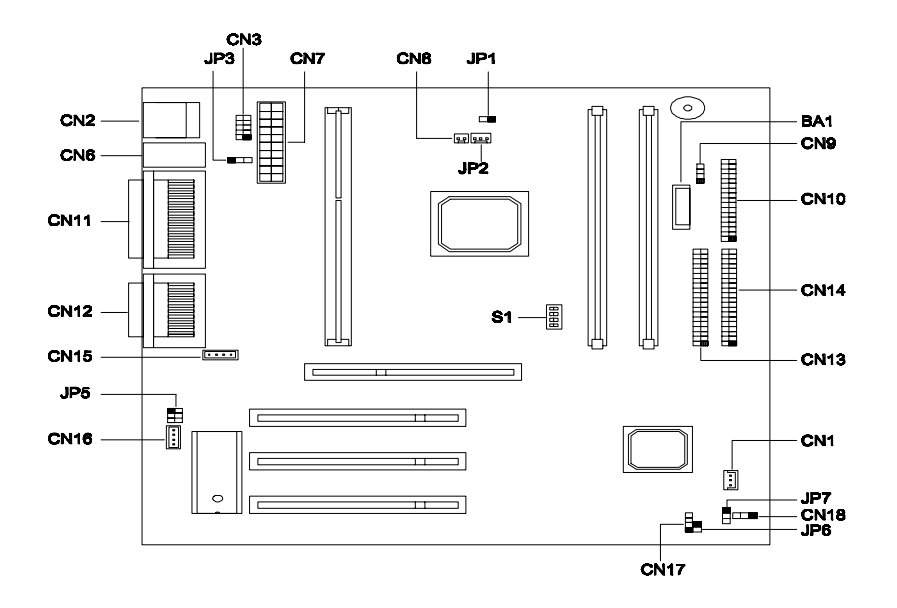

The following table lists the onboard jumpers, their respective functions and possible settings.

| Jumper | Function and Settings             |                                       |                    |          |           |  |
|--------|-----------------------------------|---------------------------------------|--------------------|----------|-----------|--|
| JP3    | Keyboard<br>1-2 E<br>2-3 D        | d Turn-on F<br>nabled<br>)isabled (de | unction            |          |           |  |
| JP5    | Audio Lin<br>1-3, 2-4<br>3-5, 4-6 | ie Type<br>Line out<br>Speaker        | (default)<br>· out |          |           |  |
| JP7    | Password<br>1-2 D<br>2-3 I        | d Check<br>Disabled (de<br>Enabled    | efault)            |          |           |  |
| S1     | CPU Cor                           | e Clock Mu                            | ultiplier          | Switch 4 | Potio     |  |
|        | Switch I                          | On On                                 | Switch S           | Switch 4 | Rallo     |  |
|        | On                                | Off                                   | On                 | On       | 2         |  |
|        | Off                               | On                                    | On                 | On       | J<br>4    |  |
|        | Off                               | Off                                   | On                 | On       | 5         |  |
|        | On                                | On                                    | Off                | On       | 6         |  |
|        | On                                | Off                                   | Off                | On       | 7         |  |
|        | Off                               | On                                    | Off                | On       | . 8       |  |
|        | Off                               | On                                    | Off                | Off      | 1.5       |  |
|        | On                                | On                                    | On                 | Off      | 2.5       |  |
|        | On                                | Off                                   | On                 | Off      | 3.5 (def) |  |
|        | Off                               | On                                    | On                 | Off      | 4.5       |  |
|        | Off                               | Off                                   | On                 | Off      | 5.5       |  |
|        | On                                | On                                    | Off                | Off      | 6.5       |  |
|        | On                                | Off                                   | Off                | Off      | 7.5       |  |

The following table lists the onboard connectors and their respective functions.

| Connector | Function                                                                      |
|-----------|-------------------------------------------------------------------------------|
| CN1       | Wake-on LAN                                                                   |
| CN2       | USB                                                                           |
| CN3       | Reserved for USB daughtercard                                                 |
| CN6       | Upper port: mouse; Lower port: keyboard                                       |
| CN7       | ATX power                                                                     |
| CN8       | 2-pin CPU fan                                                                 |
| CN9       | Hard disk drive (HDD) light emitting diode (LED)                              |
| CN10      | Floppy disk drive (FDD)                                                       |
| CN11      | Upper: printer; Lower left: COM 2; Lower right: COM 1                         |
| CN12      | Upper: MIDI; Lower left: line-out; Lower middle: line-in; Lower right: mic-in |
| CN13      | IDE 2                                                                         |
| CN14      | IDE 1                                                                         |
| CN15      | CD input                                                                      |
| CN16      | Fax-voice-modem                                                               |
| CN17      | Modem ring in                                                                 |
| CN18      | Power / suspend LED                                                           |
| JP1       | Reset                                                                         |
| JP2       | 3-pin CPU fan                                                                 |
| JP6       | Power button                                                                  |

#### Floppy Disk / Hard Disk Support

The board comes with an enhanced PCI IDE controller that supports PIO mode 4 and Ultra DMA (Direct Memory Access) mode data transfers. Two PCI IDE interfaces are mounted on board to enable the system to support a maximum of four IDE hard disks, or any other IDE devices. See "Jumpers and Connectors" on page 59 for the location of the IDE interfaces.

Connect the cables according to the IDE hard disk configuration listed in the table below. Follow the instructions in the housing installation manual on how to install a hard disk in the system.

| IDE Connector | Master                 | Slave       |
|---------------|------------------------|-------------|
| IDE 1 (CN14)  | Hard disk 0            | Hard disk 1 |
| IDE 2 (CN13)  | Hard disk 2/IDE CD-ROM | Hard disk 3 |

#### **Audio Function**

The board provides a complete 3-D audio solution via the onboard 3-D audio controller and the following audio connectors:

- Mono microphone port
- Stereo line-in port
- Stereo line-out port
- Game/MIDI port

These connectors enable the system to accommodate external audio devices.

#### **USB Support**

USB is a new serial bus design that is capable of cascading low and medium-speed peripherals (less than 12 Mbps) such as a keyboard, mouse, joystick, scanner, printer and modem/ISDN. With USB, complex cable connections at the back panel of your PC can be eliminated.

The board comes with two USB ports (CN2). See "Jumpers and Connectors" on page 59 for the location of the ports.

#### **Modem Ring-in Function**

The Modem Ring-in function enables the system to resume from suspend mode by monitoring the fax/modem (or any device of similar type) activities. Any signal or activity detected from the Modem ring-in connector automatically returns the system to normal operation. Refer to "Jumpers and Connectors" on page 59 for the location of the Modem ring-in connector (CN17) on the system board.

#### Wake-on LAN

The Wake-on LAN (WOL) feature is a special feature that allows the system to be activated by a network connection via the onboard WOL connector (CN1). Aside from WOL, common network functions such as remote access, file sharing, etc. are also supported.

Refer to "Jumpers and Connectors" on page 59 for the location of the WOL connector (CN1) on the system board.

# FRU (Field Replaceable Unit) List

This chapter gives you the FRU (Field Replaceable Unit) listing in global configurations of Acer Power SN. Refer to this chapter whenever ordering for parts to repair or for RMA (Return Merchandise Authorization).

- **NOTE:** Please note WHEN ORDERING FRU PARTS, that you should check the most up-to-date information available on your regional web or channel. For whatever reasons a part number change is made, it will not be noted in the printed Service Guide. For ACER-AUTHORIZED SERVICE PROVIDERS, your Acer office may have a DIFFERENT part number code to those given in the FRU list of this printed Service Guide. You MUST use the local FRU list provided by your regional Acer office to order FRU parts for repair and service of customer machines.
- **NOTE:** To scrap or to return the defective parts, you should follow the local government ordinance or regulations on how best to dispose it, or follow the rules set by your regional Acer office on how to return it.

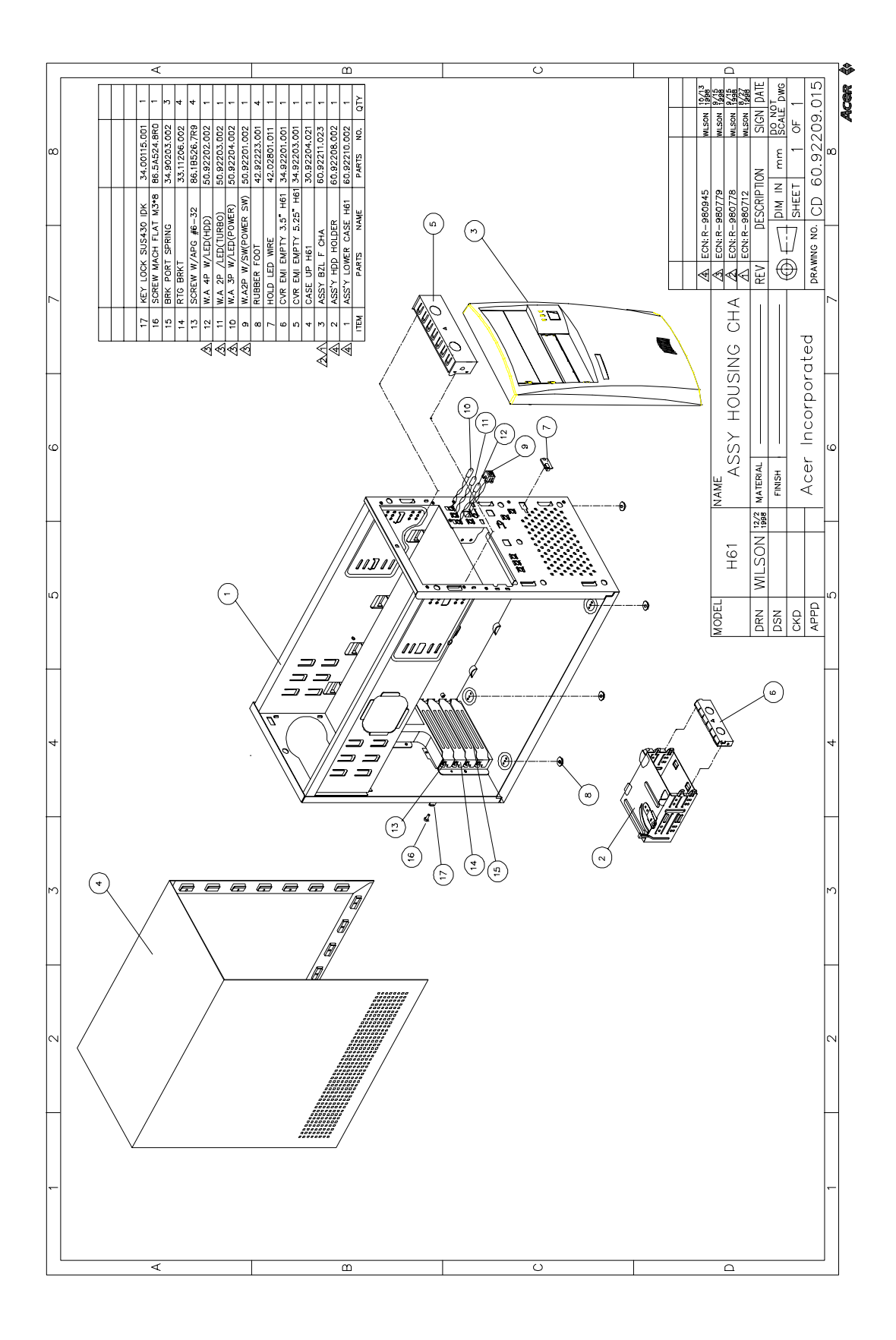
| Picture   | Part Name                               | Description                        | Part No.     |
|-----------|-----------------------------------------|------------------------------------|--------------|
| Processor |                                         |                                    |              |
|           | Pentium-II 350MHz 512K 100MHz<br>INTEL  | IC CPU INT PII-350 PLGA SECC2      | 01.IDSCH.350 |
|           | Pentium-II 400MHz 512K 100MHz<br>INTEL  | IC CPU INT PII-400 OLGA<br>SECC2   | 01.IDSCH.400 |
|           | Pentium-III 450MHz 512K<br>100MHz INTEL | IC CPU KATMAI-450 100M FSB<br>OLGA | 01.IKATM.450 |
|           | Pentium-III 500MHz 512K<br>100MHz INTEL | IC CPU KATMAI-500 100M FSB<br>OLGA | 01.IKATM.500 |
| Memory    |                                         |                                    |              |
|           | 32MB DIMM W/O ECC NEC                   | SDIMM 32M 243469(NEC)              | 72.24346.00N |
|           | 64MB DIMM W/O ECC NEC                   | SDIMM 64M 243539(NEC)              | 72.24355.00N |
|           | 128MB DIMM W/O ECC NEC                  | SDIMM 128M 243639(NEC)             | 72.24363.00N |
|           | 32MB DIMM W/O ECC MICRON                | SDIMM 32M MT4LSDT464AG<br>V.CB2    | 72.04464.L02 |
|           | 64MB DIMM W/O ECC Micron                | SDIMM 64M MT8LSDT864AG<br>V.CB4    | 72.08864.L02 |
|           | 128MB DIMM W/O ECC Micron               | SDIMM 128M<br>MT16LSDT164AG(ACER)  | 72.16164.L01 |
|           | 32MB DIMM W/O ECC Siemens               | SDIMM 32M HYS64V4200GU-8<br>PC100  | 72.64420.00N |
|           | 64MB DIMM W/O ECC Siemens               | SDIMM 64M HYS64V8200GU-8<br>PC100  | 72.64820.A0N |
|           | 128MB DIMM W/O ECC Siemens              | SDIMM 128M HYS64V16220GU-<br>8SIM  | 72.64162.00N |

| Picture | Part Name                                                       | Description                        | Part No.     |
|---------|-----------------------------------------------------------------|------------------------------------|--------------|
| Monitor |                                                                 |                                    |              |
|         | 15" (110v North Hemiphere)<br>AAC/ACLA API                      | 1555-121                           | 91.71602.301 |
|         | 15" (universal 220/110v North<br>Hemiphere)<br>ACI/AEB/ACLA API | 1555-410                           | 91.71602.302 |
|         | 15" (universal 220/110v Equatorial<br>Hemiphere) ACI/ACLA API   | 1555-610                           | 91.71602.303 |
|         | 15" (universal 220/110v South<br>Hemiphere) ACI API             | 1555-510                           | 91.71602.304 |
|         | 15" (universal 110v North<br>Hemiphere) STK API                 | 1555-431                           | 91.71602.305 |
|         | 17" 77CJ Acer power AAC/ACLA<br>JEAN                            | J71C                               | 90.38A02.001 |
|         | 17" 77CJ Acer power ACI/AEB<br>JEAN                             | J71C                               | 90.38A02.002 |
|         | 17" 77CJ Acer power ACI/ACLA<br>JEAN                            | J71C                               | 90.38A02.003 |
|         | 17" 77CJ Acer power ACI<br>(N.Z& AUS) JEAN                      | J71C                               | 90.38A02.004 |
|         | 17" 77CJ Acer power STK/TWN<br>JEAN                             | J71C                               | 90.38A02.005 |
|         | 17" 77CJ Acer power China<br>JEAN                               | J71C                               | 90.38A02.007 |
|         | 17" 77CJ Acer power Tco<br>JEAN                                 | J71C                               | 90.38A02.006 |
| FDD     |                                                                 |                                    |              |
|         | 3.5" FDD 3 mode Panasonic                                       | FDD 1.44MB JU256A276P L IBM<br>3M  | 56.01060.001 |
| HDD     |                                                                 |                                    |              |
|         | 4.3G HDD U4 Series Seagate                                      | HDD 4.3G SEAGATE/<br>ST34311       | 56.02831.211 |
| 130     | 8.6G HDD U4 Series Seagate                                      | HDD 8.4G U4 SEAGATE/<br>ST38421A   | 56.02A32.041 |
|         | 13G HDD Keystone Seagate                                        | HDD 13G KS66 SEAGATE/<br>ST313032A | 56.02A82.021 |
|         | 17.2G HDD Keystone Seagate                                      | HDD 17G KSS66 SEAGAT/<br>ST317242A | 56.02B22.011 |
|         | 6.4G HDD Quasar Maxtor                                          | HDD 6.4G MAXTOR/90648D3            | 56.02A03.021 |
|         | 4.3G HDD Corona Quantum                                         | HDD 4.3G QUANTUM/CR4.3AT           | 56.02833.291 |
|         | 8.6G HDD Corona Quantum                                         | HDD 8.6GB QUANTUM/<br>CR8.4AT      | 56.02A31.041 |
|         | 13G HDD Corona Quantum                                          | HDD 13G QUANTUM/CR13.0AT           | 56.02A84.001 |

| Picture      | Part Name                    | Description                        | Part No.     |
|--------------|------------------------------|------------------------------------|--------------|
| CD-ROM       |                              |                                    |              |
|              | 40X CD-ROM API               | CD ROM DV 40X API/<br>91.28D37.147 | 56.10212.011 |
|              | 40X CD-ROM Acer open         | CD-940E/AKUAG4A AAC                | 91.24D37.007 |
| DVD-ROM      |                              |                                    |              |
|              | 6X DVD-ROM Hitachi           | DVD 6X/32X HITACHI/GD-3000         | 56.2238A.021 |
| Cable        |                              |                                    |              |
|              | Cable pack                   | SWITCH/LED CABLE PACK H61          | 6M.92202.001 |
|              | FDD cable                    | C.A 34P 2C 450MM FDD H61           | 50.92205.021 |
|              | HDD/CD-ROM cable 3 connector | C.A 40P 3C 250+100MM IDE H61       | 50.92207.001 |
|              | HDD/CD-ROM cable 2 connector | C.A 40P 2C 350MM IDE H61           | 50.92206.011 |
|              | AUDIO cable                  | W.A 4P 2C 520MM AUDIO V62LA<br>GF  | 50.37702.011 |
|              | Wake on lan cable            | W.A 3/3P 203MM FW03035-00<br>ALN   | 50.80306.001 |
| System Board |                              |                                    |              |
|              | V80M Mainboard AGP slot      | V80M M/B SLOT1 AGP<br>CRYSTAL/IO   | 55.37A01.001 |

| Picture          | Part Name                             | Description                        | Part No.     |
|------------------|---------------------------------------|------------------------------------|--------------|
| VGA Card         |                                       |                                    |              |
| 3                | VGA card Rage 128VR AGP 8M<br>ATI     | VGA CARG ATI/XPERT99               | 54.02023.031 |
|                  | VGA card Rage pro turbo AGP 8M<br>ATI | VGA CARD ATI/100-411019 4-<br>8MB  | 54.02055.001 |
|                  | VGA card Rage IIC AGP 4M ATI          | VGA CARD 3D CHG R2C 4MB<br>SDRAM   | 54.02045.011 |
| Modem Card       |                                       |                                    |              |
| 3                | 56k modem ANI US                      | MODEM V.FCC NET/<br>RA56(AMIRA99P) | 54.09281.011 |
|                  | 56k modem ANI EMEA                    | MODEM V.EMEA NET/<br>RA56(AMIRE99) | 54.09281.001 |
| Lan Card         |                                       |                                    |              |
|                  | 10/100MB Lan card ANI                 | LAN ANI/ALN-325/B50 PCI10/100      | 54.03111.001 |
|                  | 10/100MB NIC-559 Lan card ACER        | TBD                                | 91.82610.103 |
|                  | 10/100MB NIC-558Lan card<br>ACER      | LAN CARD WITH INTEL 82558          | 91.82610.001 |
| Power            |                                       |                                    |              |
| 0                | 145w power supply Delta               | SPS 145W DELTA/DPS-145PB-<br>82A   | 56.04145.1Q1 |
|                  | 145w power supply HI-POWER            | SPS 145W M1CR0ATX<br>SIX145M3V.A0  | 56.04145.4S1 |
| Housing          |                                       |                                    |              |
|                  | H61 Housing                           | ASSY HSG CHA H61                   | 60.92209.015 |
| Mechanical Parts |                                       |                                    |              |
|                  | Case Lower                            | ASSY LOWER CASE H61                | 60.92210.001 |
|                  | Case Upper 002                        | CASE UP SECC 002 H61               | 30.92204.021 |

| Picture       | Part Name              | Description                       | Part No.     |
|---------------|------------------------|-----------------------------------|--------------|
| 0.0           | HDD EMI cover          | CVR EMI EMPTY 5.25"(TOOL)<br>H61  | 34.92203.001 |
| 0.0           | CD-ROM EMI bracket     | CVR HDD EMI (TOOLING) SUS<br>H61  | 34.92201.001 |
| 10            | Front Panel GEN        | ASSY BZL F GEN H61                | 60.92211.001 |
| and the state | Front Panel CHA        | ASSY BZL F CHA H61                | 60.92211.023 |
|               | CD-ROM empty cover 002 | CVR EMPTY 525 CHA HIPS<br>D065 61 | 42.92221.021 |
|               | FDD empty cover 002    | CVR EMPTY 35 CHA HIPS D065<br>H61 | 42.92222.021 |
|               | Drive bracket          | ASSY HDD HOLDER H61               | 60.92208.002 |

| Picture             | Part Name                | Description                       | Part No.     |
|---------------------|--------------------------|-----------------------------------|--------------|
|                     | CPU fan sink for SECCII  | FAN SINK PII(SECCII/<br>RPM)OLGA  | 90.00028.620 |
|                     | CPU fan sink for SECCII  | FAN SINK PII(SECCII/STD)OLGA      | 90.00028.618 |
| Screws              |                          |                                   |              |
|                     | Screw                    | SCRW PAN W/FLT SPG M3*6L NI       | 86.1H524.6R0 |
|                     | Screw                    | SCRW MACH PAN W/SPG#6-<br>32*5/16 | 86.1B526.7R9 |
|                     | Screw                    | SCRW MACH BDG #6-32*3/16"<br>NI   | 86.4A5A6.012 |
|                     | Screw                    | SCRW MACH FLAT M3*0.5P*8L<br>NI   | 86.5A524.8R0 |
| Miscellaneous Parts |                          |                                   |              |
|                     | Foot stand               | FOOT RUBBER SILICON H61           | 42.92223.001 |
|                     | Power switch knob GEN    | KNOB PWR GEN HIPS 002 H61         | 42.92225.011 |
| Č.                  | Power switch knob CHA    | KNOB PWR CHA HIPS 002 H61         | 42.92219.011 |
|                     | Power switch knob spring | SPRING POWER KNOB SUS<br>IDCMT/FU | 34.02708.001 |
| 20                  | Key lock                 | KEY LOCK SUS430 IDK               | 34.00115.001 |

| Picture  | Part Name                   | Description                     | Part No.       |
|----------|-----------------------------|---------------------------------|----------------|
|          | Bracket port spring         | SPRING PBSPS T0.15 IDEMT        | 34.90203.002   |
|          |                             |                                 |                |
|          |                             |                                 |                |
|          |                             |                                 |                |
|          |                             |                                 |                |
|          | LED cable catch             | HOLDER WIRI NYLON66 IDC-DT      | 42.02801.011   |
|          |                             |                                 |                |
|          |                             |                                 |                |
|          |                             |                                 |                |
|          |                             |                                 |                |
|          | Bracket port                | BRKT PORT SECC 1116SX(CD)       | 33.11206.002   |
|          |                             |                                 |                |
|          |                             |                                 |                |
|          |                             |                                 |                |
|          |                             |                                 |                |
| Keyboard |                             |                                 | 04 001 107 004 |
|          | PS/2 keyboard us API        | KB PS2 (US) API ALL             | 91.22H07.081   |
|          |                             |                                 |                |
|          |                             |                                 |                |
|          |                             |                                 |                |
|          |                             |                                 |                |
| Mouse    |                             |                                 |                |
|          | PS/2 button mouse Primax    | MOUSE PRIMAX 2 BUTTON<br>MUS9J  | 90.AB362.003   |
|          |                             |                                 |                |
| All t    |                             |                                 |                |
|          |                             |                                 |                |
|          |                             |                                 |                |
|          |                             |                                 |                |
|          | PS/2 button mouse Logitech  | MOUSE LOGITECH 2 BUTTON/<br>S42 | 90.00026.915   |
|          | PS/2 wheel mouse Primax     | MOUSE WHEEL PRIMAX/             | 90.00026.069   |
|          |                             | MOSXK D002                      |                |
|          | PS/2 wheel mouse Logitech   | MOUSE LOGITECH WHEEL/S48        | 90.00026.914   |
| Speaker  |                             |                                 |                |
|          | PS/2 power speaker Midiland | A-1                             | 91.38A12.003   |
|          |                             |                                 |                |
|          |                             |                                 |                |
|          |                             |                                 |                |
|          | 1                           |                                 | 1              |

## **Model Number and Configurations**

This appendix provides the BASIC model number and the configuration to AcerPower SN decided for Acer's "global" product offering. Contact your regional offices or the responsible personnel/channel to provide you with further extension model numbers and configurations

- Brand name: ACER
- Product Name: AcerPower SN
- Description: 64 Bit Computer System

# **Test Compatible Components List**

AcerPowerSN compatibility is tested and verified by Acer's internal testing department. All of its system functions are tested under MS DOS<sup>®</sup> V6.22, Windows<sup>®</sup> 98 (EN/CHN), Windows<sup>®</sup> NT 4.0 (EN) and Windows<sup>®</sup> 2000 (EN) environments. In addition to these tests, the network communication functions are also tested under Linux<sup>®</sup> 5.2 and SCO Unix<sup>®</sup> 5.05 environments and the Year 2000 support capability has been verified too.

Refer to the following lists for components, adapter cards, and peripherals which have passed these tests. Regarding configuration, combination and test procedures, please refer to the "V80M Compatibility Test Report" released by the Acer Desktop System Testing Department.

### **MS DOS V6.22 Environment Test**

### MS DOS<sup>®</sup>V6.22 Function Test

| Item                  | Specification          |
|-----------------------|------------------------|
| Processor             | Pentium II 400         |
|                       | Pentium II 450         |
| Memory                | 96MB                   |
|                       | 128MB                  |
| Cache                 | 512K                   |
| Floppy Diskette drive | Panasonic 3 Mode       |
|                       | Mitsumi                |
| Hard Diskette drive   | Maxtor 6.4 GB          |
|                       | Maxtor 6.5 GB          |
|                       | Quantum 13.0 GB        |
| CD-ROM                | Aopen 40X CD-ROM       |
| DVD-ROM               | Hitachi 6X DVD-ROM     |
| Mouse                 | Logitech PS/2 2 button |
| Monitor               | 15" AcerView 56C       |
|                       | 17" Aspire 77S         |
| Keyboard              | API 52P                |

## MS Windows 98 (EN/CHN) Environment Test

### Microsoft<sup>®</sup> Windows<sup>®</sup> 98 (En/CHN) Function Test

| Item                | Specification                |
|---------------------|------------------------------|
| Processor           | Pentium II 350               |
|                     | Pentium II 500               |
| Memory              | 128 MB (64 MB*2)             |
|                     | 256 MB (128 MB*2)            |
| Cache               | 512K                         |
| Diskette drive      | Panasonic 3 Mode             |
|                     | Mitsumi                      |
| Hard Diskette drive | Seagate 8.6 GB               |
|                     | Seagate 13.0 GB              |
| CD-ROM              | Aopen 40X CD-ROM             |
| DVD-ROM             | Hitachi 6X DVD-ROM           |
|                     |                              |
| Mouse               | Logitech PS/2 2 button       |
|                     | Logitech PS/2 Wheel          |
| Monitor             | 15" AcerView 56C             |
|                     | 17" Aspire 77S               |
| Keyboard            | Logitech PS/2 2 button       |
|                     | Logitech PS/2 Wheel          |
| Display Adapter     | ATI Rage 128VR AGP           |
|                     | ATI Rage IIC AGP             |
|                     | ATI Rage Pro Turbo AGP 2X    |
| LAN Adpater         | ALN-325NIC 559               |
|                     | NIC-558                      |
|                     | NIC-559                      |
| Fax/Modem Adapter   | ANI AMI-RA99P                |
|                     | ANI AMI-RE99P                |
| Joystick/GamePad    | USB SideWinder Precision Pro |
|                     | SideWinder Precision Pro     |
| USB Devices         | Aspire USB Mouse             |
|                     | Acerscan 310U                |
|                     | HP USB 895Cxi                |
|                     |                              |
| Printer Device      | HP 895Cxi                    |
|                     | Epson Stylus Color 440       |

### **MS Windows NT 4.0 Workstation Environment Test**

### Microsoft<sup>®</sup> Windows<sup>®</sup> NT 4.0 Workstation Function Test

| Item                  | Specification             |
|-----------------------|---------------------------|
| Processor             | Pentium II 350            |
|                       | Pentium II 500            |
| Memory                | 128 MB (64 MB*2)          |
|                       | 256 MB (128 MB*2)         |
| Cache                 | 512K                      |
| Diskette drive        | Panasonic 3 Mode          |
|                       | Mitsumi                   |
| EIDE Channel 1 Master | Seagate 8.6 GB            |
|                       | Seagate 13.0 GB           |
| CD-ROM                | Aopen 40X CD-ROM          |
| DVD-ROM               | Hitachi 6X DVD-ROM        |
| Mouse                 | Logitech PS/2 2 button    |
|                       | Logitech PS/2 Wheel       |
| Monitor               | 15" AcerView 56C          |
|                       | 17" Aspire 77S            |
| Keyboard              | Logitech PS/2 2 button    |
|                       | Logitech PS/2 Wheel       |
| Display Adapter       | ATI Rage 128VR AGP        |
|                       | ATI Rage IIC AGP          |
|                       | ATI Rage Pro Turbo AGP 2X |
| LAN Adapter           | ALN-325                   |
|                       | NIC-559                   |
|                       | NIC-558                   |

## **MS Windows 2000 Environment Test**

### Microsoft<sup>®</sup> Windows<sup>®</sup> 2000 Function Test

| Item                | Specification          |
|---------------------|------------------------|
| Processor           | Pentium II 400         |
|                     | Pentium II 500         |
| Memory              | 128 MB                 |
|                     | 256 MB                 |
| Cache               | 512K                   |
| Diskette drive      | Panasonic              |
|                     | Mitsumi                |
| Hard Diskette drive | Seagate 8.6 GB         |
|                     | Seagate 13.0 GB        |
|                     | Quantum 13.0 GB        |
|                     | Maxtor 6.4 GB          |
| CD-ROM              | Aopen 40X CD-ROM       |
| DVD-ROM             | Hitachi 6X DVD-ROM     |
| VGA Adapter         | ATI Rage 128 VR AGP    |
|                     | ATI Rage IIC AGP       |
| Lan Adapter 1       | ALN-325                |
|                     | NIC-558                |
| Lan Adapter 2       | NIC-559                |
| Modem               | ANI AMI-RE99P          |
|                     | ANI AMI-RA99P          |
| Mouse               | Logitech PS/2 2 button |
|                     | Logitech PS/2 Wheel    |
| Monitor             | 15" AcerView 56C       |
|                     | 17" Aspire 77S         |
|                     |                        |
| Keyboard            | API 52P                |

## **LINUX Environment Test**

### LINUX Function Test

| Item                | Specification             |
|---------------------|---------------------------|
| Processor           | Pentium II 400            |
|                     | Pentium II 500            |
| Memory              | 128 MB                    |
|                     | 256 MB                    |
| Cache               | 512K                      |
| Diskette drive      | Panasonic                 |
|                     | Mitsumi                   |
| Hard Diskette drive | Seagate 8.6 GB            |
|                     | Seagate 13.0 GB           |
| CD-ROM              | Aopen 40X CD-ROM          |
| DVD-ROM             | Hitachi 6X DVD-ROM        |
| VGA Adapter         | ATI Rage 128 VR AGP       |
|                     | ATI Rage Pro Turbo AGP 2X |
| Lan Adapter 1       | ALN-325                   |
|                     | NIC-558                   |
| Lan Adapter 2       | NIC-559                   |
| Mouse               | Logitech PS/2 2 button    |
|                     | Logitech PS/2 Wheel       |
| Monitor             | 15" AcerView 56C          |
|                     | 17" AcerView 76C          |
| Keyboard            | API 52P                   |

## **SCO UNIX Environment Test**

#### SCO UNIX Function Test

| Item                | Specification          |
|---------------------|------------------------|
| Processor           | Pentium II 400         |
|                     | Pentium II 500         |
| Memory              | 128 MB                 |
|                     | 256 MB                 |
| Cache               | 512K                   |
| Diskette drive      | Panasonic              |
|                     | Mitsumi                |
| Hard Diskette drive | Seagate 8.6 GB         |
|                     | Seagate 13.0 GB        |
| CD-ROM              | Aopen 40X CD-ROM       |
| DVD-ROM             | Hitachi 6X DVD-ROM     |
| Lan Adapter 1       | ALN-325                |
|                     | NIC-558                |
| Lan Adapter 2       | NIC-559                |
| Mouse               | Logitech PS/2 2 button |
|                     | Logitech PS/2 Wheel    |
| Monitor             | 15" AcerView 56C       |
|                     | 17" AcerView 76C       |
| Keyboard            | API 52P                |

# **Online Support Information**

This appendix describes online technical support services available to help you repair your Acer Systems.

If you are a distributor, dealer, ASP or TPM, please refer your technical queries to your local Acer branch office. Acer Branch Offices, Regional Offices and Regional Group may access our website. However some information sources will require a user I.D. and password. These can be obtained directly from Acer CSD Taiwan.

Acer's Website offers you convenient and valuable support resources whenever you need them.

You can the information on all of Acer's Notebook, Desktop and Server models including;

- Service guides for all models
- User's manuals
- Training materials
- BIOS updates
- Software utilities

Also contained on this website is

- Detailed information on Acer's International Traveler's Warranty (ITW)
- An overview of all the support services we offer, accompanied by a list of telephone, fax and email contacts for all your technical queries.

Here is the Acer headquarters' Customer Service Division Internet address for your support information:

#### http://csd.acer.com.tw

If you have any suggestions or comments, please do not hesitate to communicate these to

TerryMasi@acer.com.tw, or fax to (886) 2 86911799.

### Α

abort settings change 32 Advanced level 14 Advanced Options 28 PnP/PCI 30 audio function 61 controller 61 ports 61 Audio Interface 7

#### В

Basic level 14 BIOS 5 BIOS Hotkey List 5 BIOS utility 13–33 Boot Options 23 boot sequence 23 configuration table 23 fast boot 23 first hard disk drive 23 memory test 23 Num Lock after boot 23 silent boot 23

### С

connectors 60

### D

Date and Time 24 default values 14 **DIMM Combinations 6** Disk Drives 18 advanced PIO mode 19 cylinder 19 DMA transfer mode 19 floppy drives A/B 18 Hard disk 32-bit access 19 Hard disk block mode 19 Hard disk size > 504 MB 19 head 19 IDE primary channel master 18 IDE primary channel slave 18 IDE secondary channel master 18 IDE secondary channel slave 18 LS-120 drive as 18 sector 19

size 19 type 19

### Ε

entering Setup 14 Environmental Requirements 12 Error Symptoms List 53 exit Setup 33

#### F

F8 key 14 FDD/hard disk support 61 FRU 63

### I

I/O Address Map 8 IDE Interface 7 Installing a DIMM 38

### J

jumper settings 60

### L

Load default settings 31

#### Μ

main menu 14 Memory at 15MB - 16MB reserved for 29 Memory Cache Options cache scheme 29 external cache 29 internal cache 29 modem ring-in 61

### 0

Onboard Device Settings 20 floppy disk controller 21 IDE controller 21 onboard audio chip 21 PS/2 mouse controller 21 USB host controller 21 USB legacy mode 21 Onboard Peripherals 20 base address 20 ECP DMA channel 20 IRQ 20 operation mode 20 parallel port 20 serial port 1/2 20

#### Ρ

Parallel Port 7 Password bypassing 27 changing 26 removing 26 setting 26 POST 50 Power Management 22 IDE hard disk timer 22 modem ring indicator 22 power management mode 22 power switch > 4 seconds 22 Sleep mode 22 system sleep timer 22 system wake-up event 22 Power Saving Mode Phenomenon List 11 Processor 5 Product Information 17 DMI BIOS version 17 main board ID 17 product name 17 system BIOS version 17 system serial number 17

### R

Removing a DIMM 38 RMA 63

### S

System Board Major Chips 10 System Information 15 1st bank 16 2nd bank 16 external cache size 16 floppy drive A 16 floppy drive B 16 IDE primary channel master 16 IDE primary channel slave 16 IDE secondary channel master 16 IDE secondary slave 16 internal cache size 16 parallel port 16 processor 16 processor speed 16 PS/2 mouse 16 serial port 1 16 serial port 2 16 total memory 16

System Security 25 disk drive control 25 floppy drive 25 hard disk drive 25 operation mode 25 Power-on password 25 Setup password 25

### Т

Test Compatible Components List 1, 13

### U

USB 61

### W

Wake-on LAN 61 WOL 61